# PCI-express data acquisition card

# DAQ0504M

# User Guide

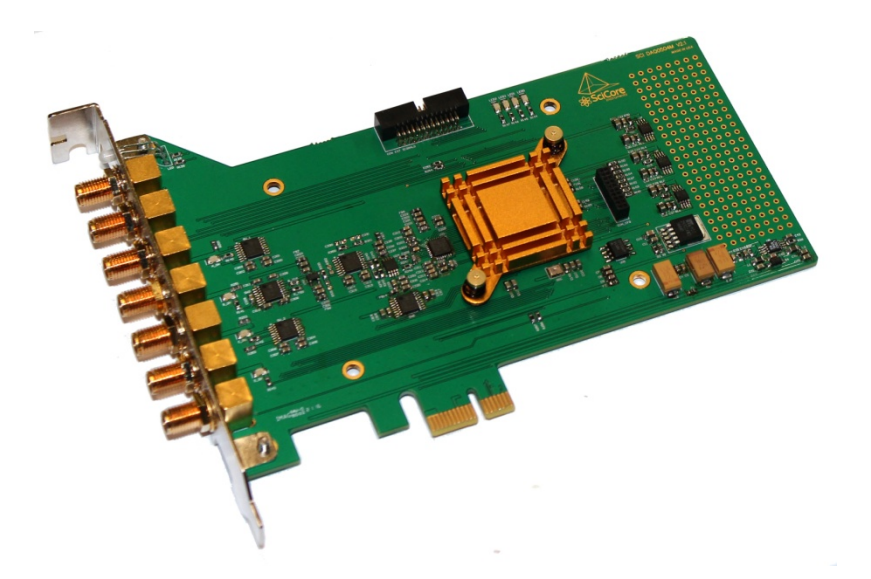

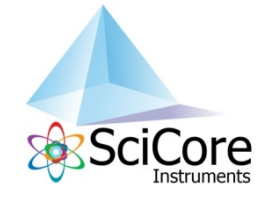

### Contents

| Safety information      | 3 |
|-------------------------|---|
| About this guide        | 4 |
| DAQ0504M specifications | 5 |

#### **Chapter 1. Product introduction**

| 1-1. Package contents          | 6. |
|--------------------------------|----|
| 1-2. General descriptions      | 6  |
| 1-3. Connectors and indicators | 7  |

#### Chapter 2. PC installation

| 2-1. PC requirements                   | 9    |
|----------------------------------------|------|
| 2-2. Hardware installation steps       | . 9  |
| 2-3. Software installation steps       | . 9  |
| 2-3-1. Driver software installation    | . 10 |
| 2-3-2. "SCI DAQ" software installation | . 14 |

#### **Chapter 3. Product functions**

| 3-1. Display acquired signals         | . 18 |
|---------------------------------------|------|
| 3-2. Select signal input conditions   | . 24 |
| 3-3. Select acquisition conditions    | 25   |
| 3-4. Select signal processing methods | 29   |
| 3-5. Signal measurement results       | 35   |
| 3-6. Data saving                      | 36   |

#### Chapter 4. Mechanic drawings

| 4-1. | DAQ0504M dimensions | 3 | 9 |
|------|---------------------|---|---|
|------|---------------------|---|---|

| t Information 40 |
|------------------|
|------------------|

# Safety information

#### **Electrical Safety**

- To prevent electric shock hazard, disconnect the power cable from the electric outlet before relocating the device.
- When adding or removing the device from the system, ensure that the power cables for the devices are unplugged before the signal cables are connected. If possible, disconnect all power cables from the existing system before you add a device.
- Before connecting or removing signal cables from the device, disconnect the power cables if possible.
- Seek professional assistance before using an adapter or extension cord. These devices could interrupt the grounding circuit.
- Ensure your power supply is set to the correct voltage in your area. If you are not sure about the voltage of the electrical outlet you are using, contact your local power company.
- If the power supply is broken, do not try to fix it by yourself. Contact a qualified service technician or your retailer.

#### **Operation safety**

- Before installing the instrument and adding it to your system, carefully read all the manuals that came with the package.
- Before using the product, ensure that all cables are correctly connected and the power cables are not damaged. If you detect any damage, contact your dealer immediately.
- To avoid short circuits, jeep paper clips, screws, staples and other metal parts away from connectors, slots, sockets and circuitry.
- Avoid dust, humidity and temperature extremes. Do not place the product in any area where it may become wet.
- Place the product on a stable surface.
- If you encounter technical problems with the product, contact a qualified service technician or your retailer.

# About this guide

This user guide contains the information you need when installing and configuring the instrument or device.

#### How this guide is organized

This guide contains the following parts:

#### **Chapter 1. Product introduction**

This chapter describes the features of the instruments and functions it supports

#### Chapter 2. PC installation

This chapter describes the standard steps the user should follow to install the instrument on a PC running Windows operation system.

#### **Chapter 3. Instrument functions**

This chapter demonstrates the main functions of the instrument. For first time users of this product, it is recommended that the user read or test the steps and see these working functions of the instrument.

#### Chapter 4: Mechanic drawings

This chapter provides the mechanic drawings for the product.

#### More information

The company's website (www.scicoreinstruments.com) provides updated information on SCI hardware and software products, and the contact information.

# **Specifications Summary**

| Product                    | DAQ-0504M                                                    |
|----------------------------|--------------------------------------------------------------|
| Descriptions               | PCI express data acquisition card                            |
| Analog Input               |                                                              |
| Channels                   | 4 (time multiplexing)                                        |
| Sampling Rate              | 50 MS/s, 40 MS/s, 30 MS/s, 25 MS/s, 24 MS/s, 20 MS/s,        |
|                            | 15 MS/s, 12.5 MS/s, 12 MS/s, 10MS/s, 8.0 MS/s, 7.5 MS/s, 6.0 |
|                            | MS/s, 5.0 MS/s, 4.0 MS/s, 3.0 MS/s, 2.5 MS/s, 2.0 MS/s,      |
|                            | 1.5 MS/s, 1.0 MS/s, 0.5 MS/s                                 |
| Vertical Resolution        | 14 bit                                                       |
| Input Impedance            | 50 Ohm or 1M Ohm                                             |
| Input Coupling             | DC or AC                                                     |
| Input Bandwidth (-3 dB)    | 25 MHz                                                       |
| Input Attenuation          | /1, /2                                                       |
| Input Amplifier Gain       | x1, x10, x100                                                |
| Input Connector            | SMA (Female) x 4                                             |
| SNR                        | 60 dB                                                        |
| Channel switching time     | 1 millisecond                                                |
| Channel crosstalk          | -65 dB                                                       |
| Trigger Input              |                                                              |
| Trigger Methods            | rising edge, falling edge, line                              |
| Input Connector            | SMA (Female) x 1                                             |
| Synchronization output     |                                                              |
| Sync signals               | line sync, frame sync                                        |
| Output connector           | SMA (Female) x 2                                             |
| Data Transfer (DMA)        |                                                              |
| Record Length              | 32 - 16,384                                                  |
| Record Number              | 1 – 32,768                                                   |
| Maximum Data Transfer Rate | 100 MB/s                                                     |
| PC Requirements            |                                                              |
| Data Interface             | PCI express x1                                               |
| PC Operating System        | Windows 7 64 bit,                                            |
| supported                  | Windows 8, Windows 10                                        |
| CPU                        | Quad-core, >1GHz                                             |
| Memory                     | 4GB                                                          |
| Power and Environment      |                                                              |
| Power Supply Voltage       | 3.3V, 12V                                                    |
| Power Connector            | PCI express x1 edge connector                                |
| Power Consumption          | 15 W                                                         |
| Mechanical Dimensions      | 162 mm x 121 mm x 21.5 mm (L x W xH)                         |
| Net Weight                 | 350 g                                                        |

\*All specifications subject to change without notice

# **Chapter 1: Product Introduction**

Thank you for choosing the DAQ0504M data acquisition card from SciCore Instruments!

Before you start installing the instrument, check the items in your package with the list below.

#### 1.1. Package contents

Check your package for following items.

| STANDARD           |                                         |
|--------------------|-----------------------------------------|
| Instrument         | DAQ0504M data acquisition card          |
| Installation media | SCI DAQ software disk (USB flash drive) |

#### 1-2. General Descriptions

DAQ0504M accepts analog input signals connected to any of the four input SMA connectors on the board, performs the A/D conversion with 14-bit vertical resolution at maximum sampling rate of 50MS/s, and transfers the digitized waveform data to application software via the PCI express bus inside a PC.

The four analog input channels are multiplexed to one A/D converter on the board. The channel switching is controlled by software commands with channel switching time less than 1 millisecond.

DAQ0504M supports high measurement duty cycle in continuous acquisition mode. When running at 50MS/s sampling rate with 14-bit A/D resolution, this board can achieve a sustained data transfer rate of 100MB/s to the PC memory, which corresponds to nearly 100% duty cycle and minimized dead time between transferred data records.

DAQ0504M has a simplified software programming interface. The digitized waveform data is transferred in the format of data frames. Each data frame consists of a number of data records and each data record consists of a number of data points. Both the number of data points per record and the number of records per frame can be programmed before the transfer starts. A fixed number of data frames can be grouped into one data volume. DAQ0504M supports various triggering methods including free run and edge (rising edge or falling edge) triggering mode. In the edge triggering mode, the data in every record is synchronized with the trigger event. After initialization, the application software only need to call one library function to get the latest data frame or data volume. This library function is non-blocking which means the application software to complete the data acquisition.

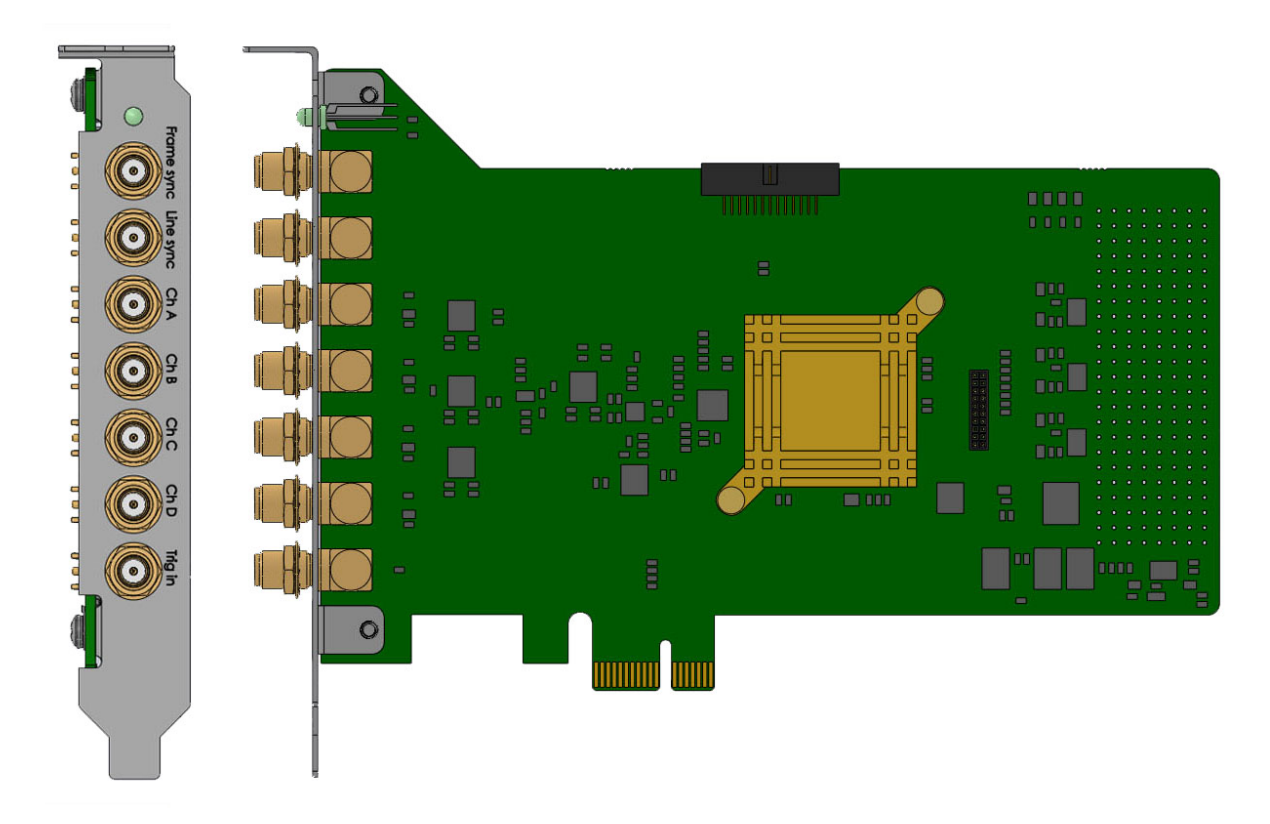

Product left and front views. There are total 7 SMA connectors on the PCI mounting bracket, and from top to bottom are: (1) Frame sync output, (2) Line sync output, (3) Channel A input, (4) Channel B input, (5) Channel C input, (6) Channel D input, (7) Trig input.

# 1-3. Connectors and Indicators:

1. **Frame sync:** The frame synchronization signal of acquired data frame. This is an output signal provided by the DAQ card. The rising edge of this signal indicates the start of acquiring a data frame defined by the user. This signal uses a SMA female type connector and the output has a voltage swing from 0V to 2V when driving a 50 Ohm load, and from 0V to 4V when driving a 1MOhm load. The bandwidth of this signal is from DC to 50 MHz.

2. **Line sync**: The line synchronization signal for each data record in the acquired data frame. This is an output signal provided by the DAQ card. The rising edge of this signal indicates the start of acquiring a data record as defined by the user. A data frame consists of many data records and a data record consists of many data points. The first data point in each data record is synchronized with each the trigger event. This signal uses a SMA female type connector and the output has a voltage swing from 0V to 2V when driving a 50 Ohm load, and from 0V to 4V when driving a 1MOhm load. The bandwidth of this signal is from DC to 50 MHz.

3. CH A: The analog input for channel A. This signal uses a SMA female type connector.

4. CH B: The analog input for channel B. This signal uses a SMA female type connector.

5. CH C: The analog input for channel C. This signal uses a SMA female type connector.

6. CH D: The analog input for channel D. This signal uses a SMA female type connector.

7. **Trig in**: The trigger input connector when the acquisition is configured in external trigger mode. The starting data point in every record is aligned with this trigger event.

8. **LED indicator**: This three color (red, green and orange) LED provides device status information to the user. The LED is in solid green color when the card is in normal status. The LED turns to orange color when the card is in active data acquisition process. The LED is in red color when an error is detected.

9. **User extension connector**: The User Extension Connector is a 1.27 mm pitch, 26-pin box header type connector. The connector pin map is shown below. This connector contains all the signals available on the PCI mounting bracket. This connector also provides 8 PFIO lines connected to the on-board FPGA chip that can be customized for particular applications, such as digital IO, counter and synchronization functions. Please contact SciCore Instruments if you have special requirements for this product.

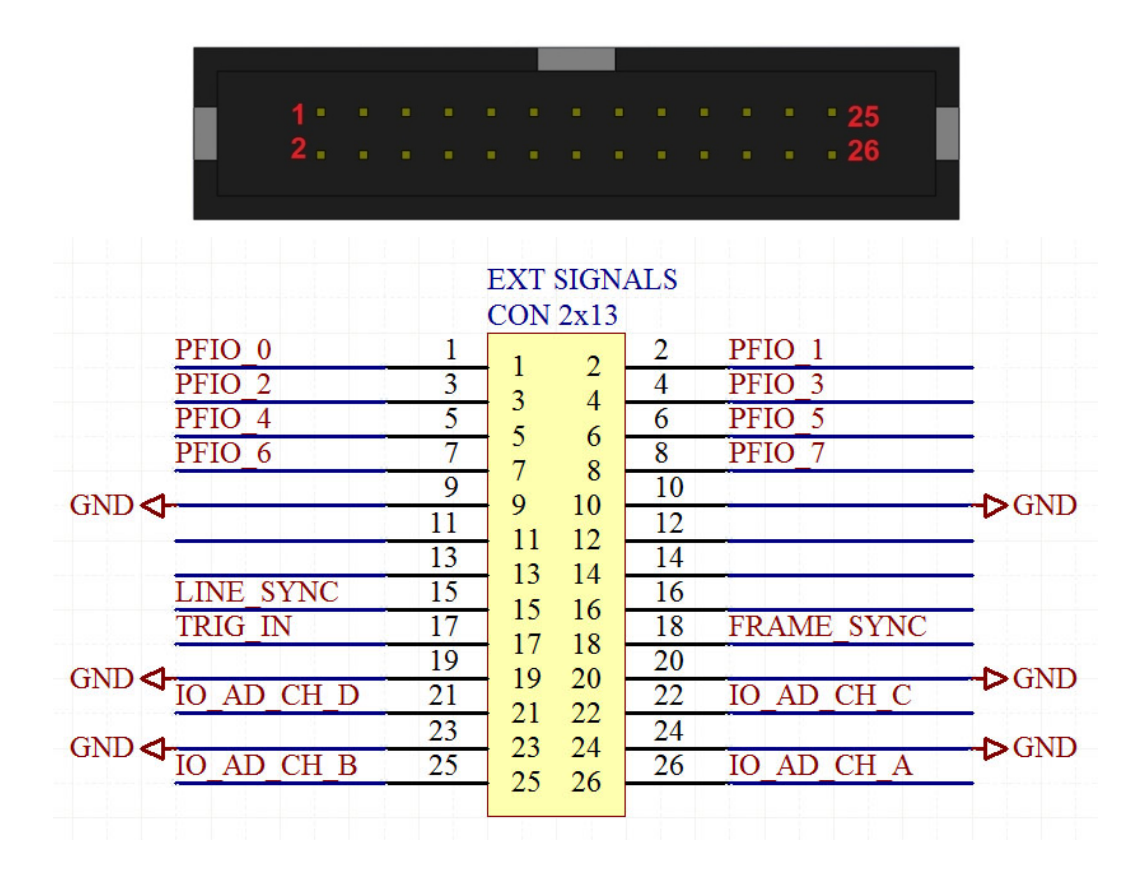

# **Chapter 2: PC installation**

## 2-1. PC Requirements

|                       | Minimum             | Recommended         |
|-----------------------|---------------------|---------------------|
| Operating system      | Windows 7 (64 bit)  | Windows 7 (64 bit)  |
| Processor             | Dual core @ 2.0 GHz | Quad core @ 2.0 GHz |
| Memory                | 4 GB                | 8 GB                |
| Screen resolution     | 1280 x 1024 pixels  | 1920 x 1080 pixels  |
| PCI Express Interface | Gen 1 x1            | Gen 1 x1            |
| Hard disk             | 64 GB               | 128 GB              |

#### 2-2. Hardware Installation Steps

**Step 1.** Turn off the power of the PC.

**Step 2.** Plug the data acquisition card into an available PCI express slot in the motherboard of the PC. Secure the card to the chassis of the PC.

Step 3. Turn-on the power of the PC.

### 2-3. Software installation steps

**Step 1.** Install the driver for the DAQ0504M card using the provided USB disk drive, as detailed in section 2-3-1. The driver is the software that allows the data acquisition card to be recognized by the PC, and to be used by other software including the "SCI DAQ" control software.

**Step 2**. Install the "SCI DAQ" control software onto your PC using the provided USB disk drive, as detailed in section 2-3-2. The software program icon with the name "SCI DAQ" will be placed on the Windows desktop on your PC.

After above installation steps, the user can launch the "SCI DAQ" program on your PC desktop to test DAQ0504M functions.

# 2-3-1. Driver Software Installation

When the data acquisition card is physically installed inside a PC, it requires a software driver installation so the card can be recognized by *Windows* operation system.

The following screen shots show the steps to install the software driver.

1. When it is the first time for the data acquisition card installed inside a PC, a message will show on the bottom right of the screen.

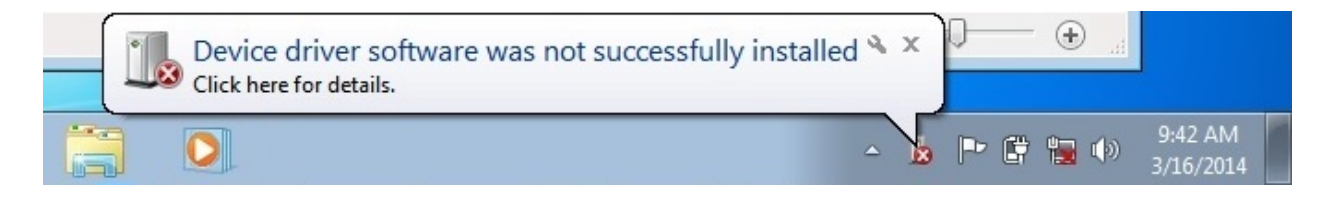

2. Launch the "Setup" file from the "Driver Install\DAQ0504M" directory on the USB installation disk.

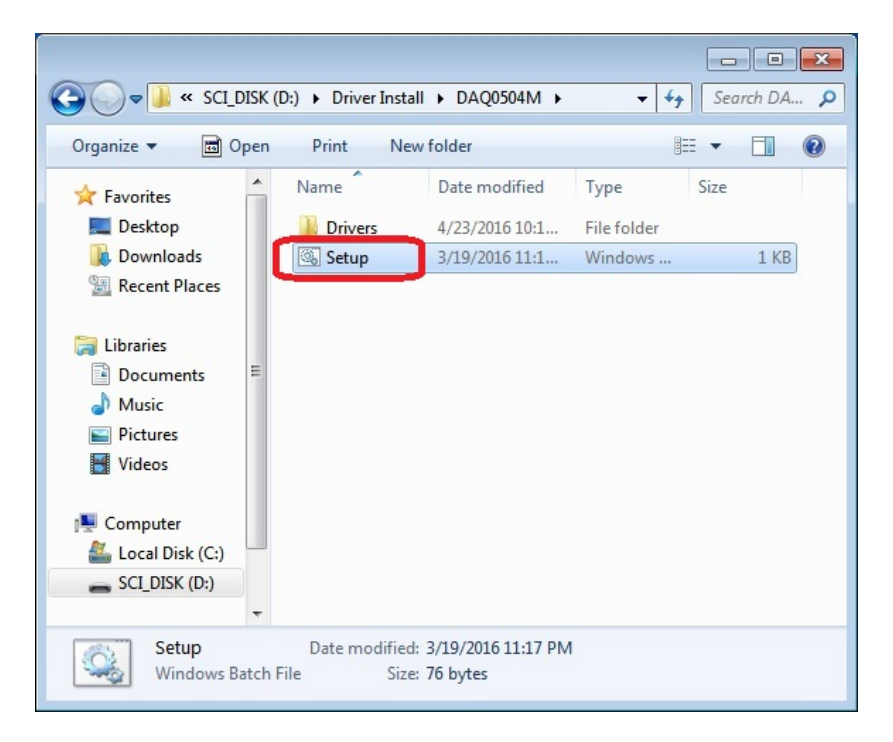

3. When the following screen appears click "Yes".

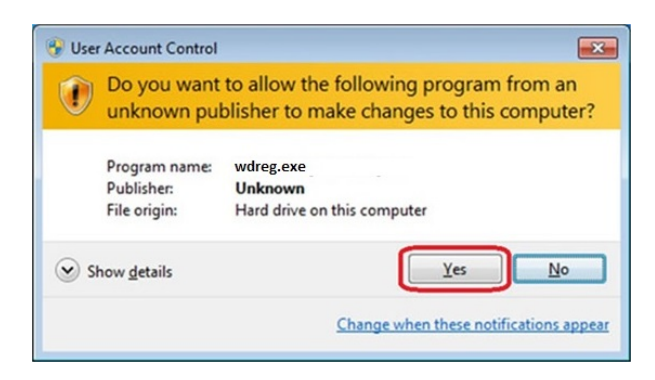

4. When the following screen appears click "Yes".

| 0   | Do you want<br>unknown pul                  | to allow the following program from an<br>blisher to make changes to this computer? |
|-----|---------------------------------------------|-------------------------------------------------------------------------------------|
|     | Program name:<br>Publisher:<br>File origin: | dpinst<br><b>Unknown</b><br>Hard drive on this computer                             |
| ⊛ s | how <u>d</u> etails                         | Yes No                                                                              |

5. When the following dialogs show up, click "Next" and "Install this driver software anyway ".

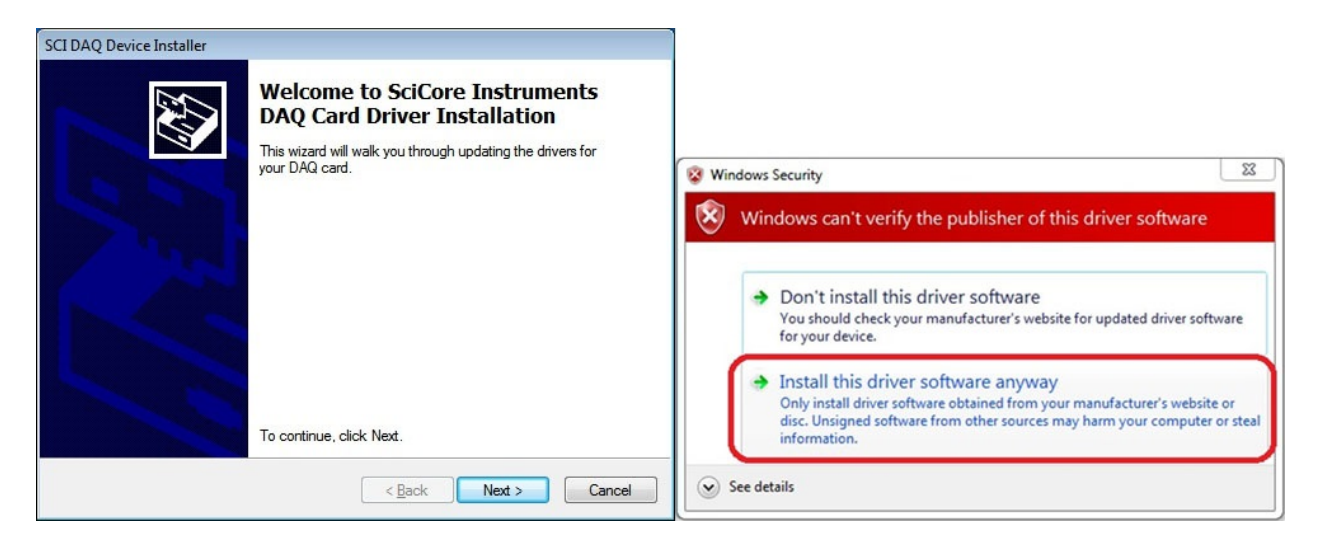

6. Please wait a few seconds when following dialog shows the installation is in process.

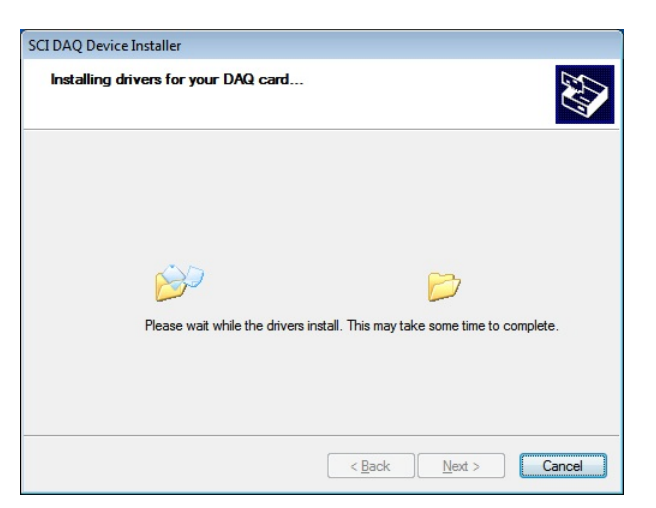

7. The following dialog indicates the driver installation is successful. Please click "Finish".

| SCI DAQ Device Installer |                                                                                                    |                                                                                                    |
|--------------------------|----------------------------------------------------------------------------------------------------|----------------------------------------------------------------------------------------------------|
|                          | Congratulations! Y<br>installing your DAC<br>DAQ0504M.                                                           | ou are finished<br>) card - SCI                                                                        |
|                          | The drivers were successfully in<br>device came with your software,<br>computer. If your device came w<br>first. | stalled on this computer! If a<br>you can now connect it to this<br>ith instructions, please read them |
|                          | Driver Name                                                                                                    | Status                                                                                                 |
|                          | SCI DAQ 0504M (WinDri<br>Jungo Connectivity (Win                                                                 | Ready to use<br>Device Updated                                                                         |
|                          | < <u>B</u> ack                                                                                                   | Finish Cancel                                                                                          |

8. Please restart the computer for the newly installed driver files to take effect in the *Windows* operation system.

After the driver installation and restart of the computer, the DAQ card installed in the PC now shows in the Device Manager as "SCI DAQ-0504M" in the "Data Acquisition Devices" category, and is ready to use.

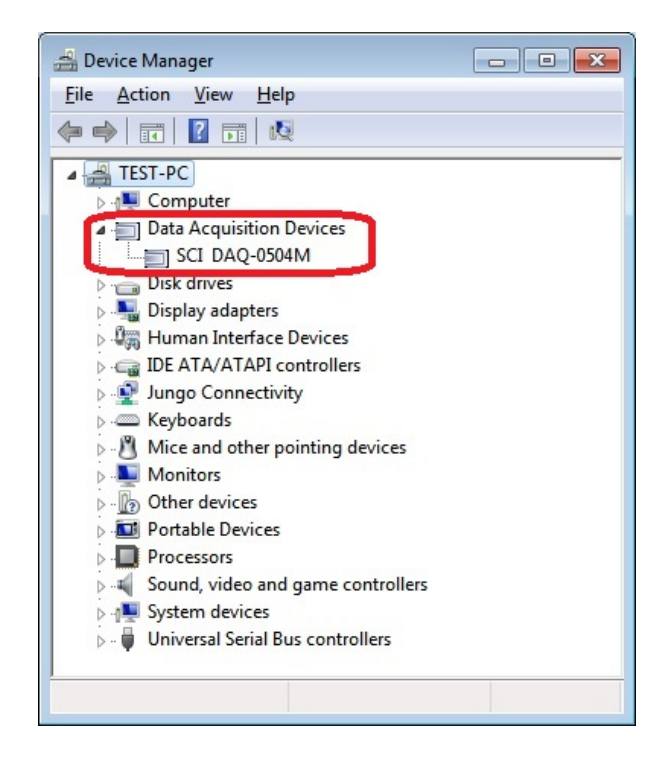

# 2-3-2. "SCI DAQ" Software Installation

The following screens show the steps to install the "SCI DAQ" on a PC with Windows 7 (64 bit) operating system.

1. Launch the "Setup.exe" from the "SCI DAQ" folder on the provided USB disk.

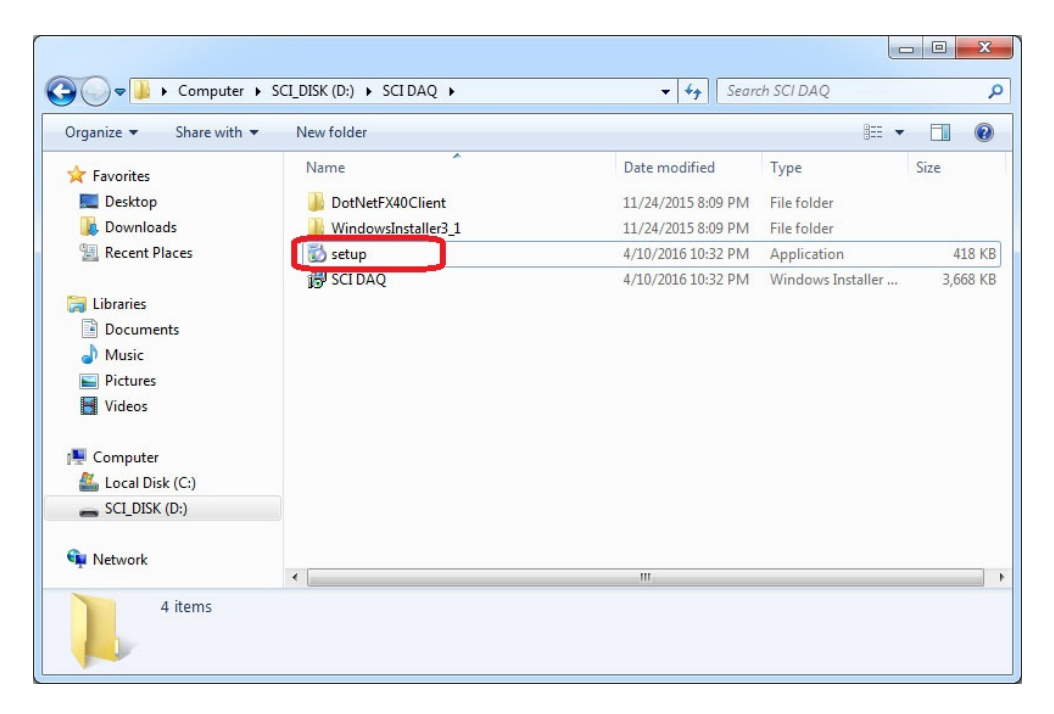

2. Click "Accept" button to install "Microsoft .NET framework" if it has not been installed on this PC.

| For the following com                         | popents:                                                                                                    |          |
|-----------------------------------------------|----------------------------------------------------------------------------------------------------|----------|
| or the reading com                            | Portone.                                                                                                    |          |
| Microsoft .NET F                              | ramework 4 Client Profile (x86 and x64)                                                                                                    |          |
| Please read the follov<br>of the agreement.   | ving license agreement. Press the page down key to see                                                                                                    | the rest |
|                                               |                                                                                                    |          |
|                                               |                                                                                                    | ^        |
|                                               |                                                                                                    |          |
| MICDOSO                                       | ET SOFTWARE                                                                                                    |          |
| MICROSO                                       | FT SOFTWARE                                                                                                    |          |
| MICROSO<br>SUPPLEME                           | FT SOFTWARE<br>ENTAL LICENSE TERMS                                                                                                    |          |
| MICROSO<br>SUPPLEMI<br>MICROSOFT<br>WINDOWS O | FT SOFTWARE<br>ENTAL LICENSE TERMS<br>.NET FRAMEWORK 4 FOR MICROSO<br>PERATING SYSTEM                                                                                                    | FT .     |
| MICROSO<br>SUPPLEME<br>MICROSOFT<br>WINDOWS O | FT SOFTWARE<br>ENTAL LICENSE TERMS<br>.NET FRAMEWORK 4 FOR MICROSO<br>PERATING SYSTEM                                                                                                    | fT Ţ     |
| MICROSO<br>SUPPLEME<br>MICROSOFT<br>WINDOWS O | FT SOFTWARE<br>ENTAL LICENSE TERMS<br>.NET FRAMEWORK 4 FOR MICROSO<br>PERATING SYSTEM<br>or printing<br>e terms of the pending License Agreement?                                                                | FT       |
| MICROSO<br>SUPPLEME<br>MICROSOFT<br>WINDOWS O | FT SOFTWARE<br>ENTAL LICENSE TERMS<br>.NET FRAMEWORK 4 FOR MICROSO<br>PERATING SYSTEM<br>or printing<br>e terms of the pending License Agreement?<br>Accept, install will close. To install you must accept this | FT       |

#### 3. Click "Next".

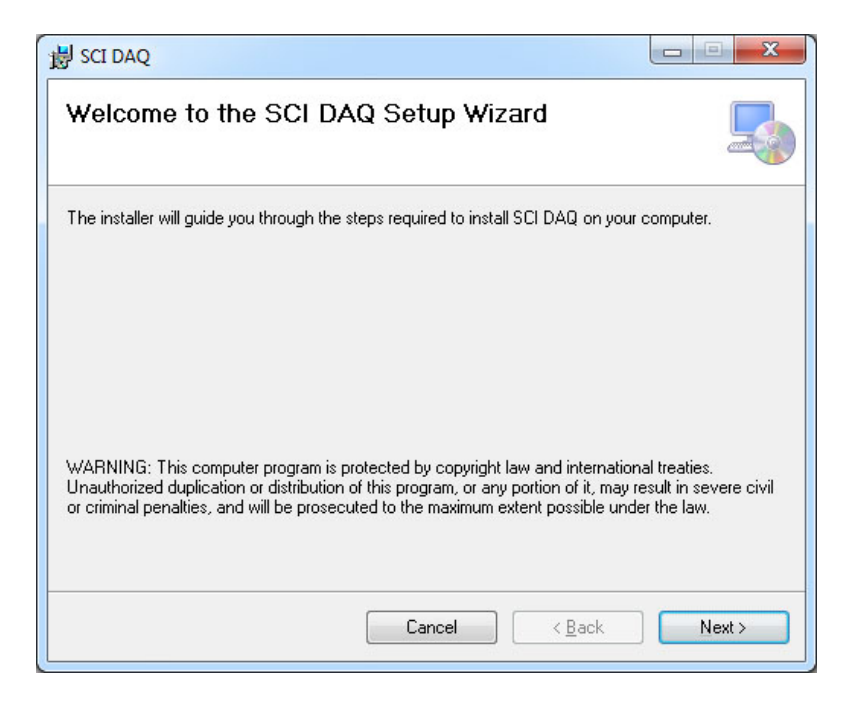

#### 4. Click "Next".

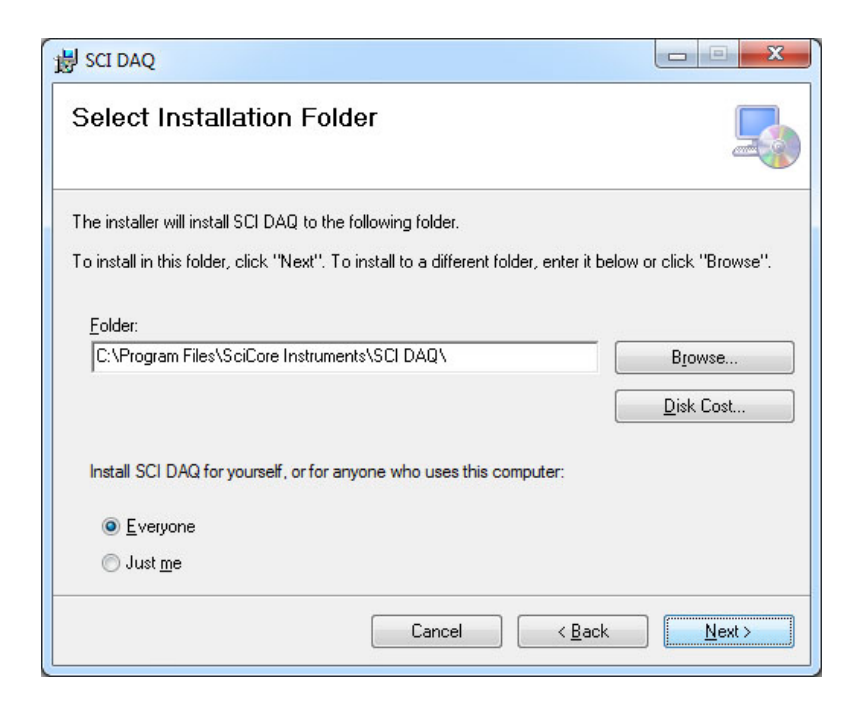

5. Wait a few seconds when the software is being installed.

| B SCI DAQ                   |               |
|-----------------------------|---------------|
| Installing SCI DAQ          |               |
| SCI DAQ is being installed. |               |
| Please wait                 |               |
| Cancel < Back               | <u>N</u> ext> |

6. When following dialog appears, click "Yes".

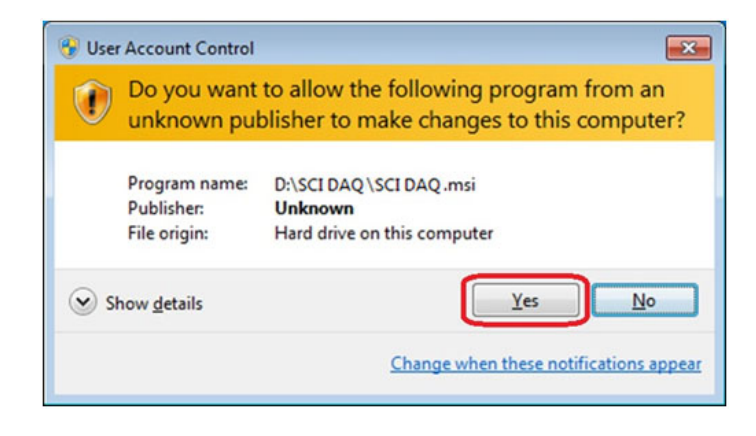

7. Click "Close".

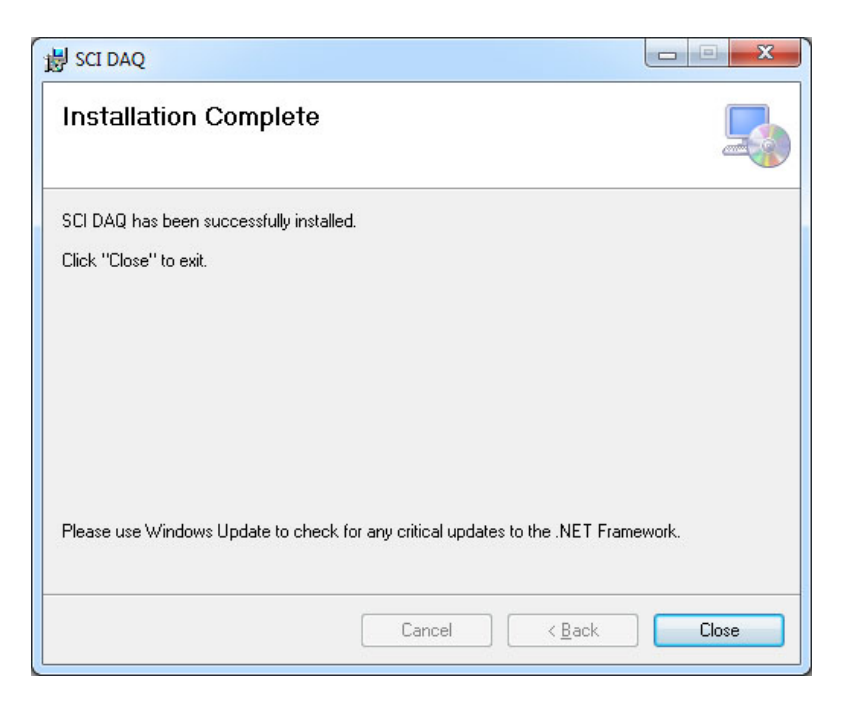

8. A software program icon named "SCI DAQ" will be placed on the windows desktop. This is the software program to control the data acquisition card.

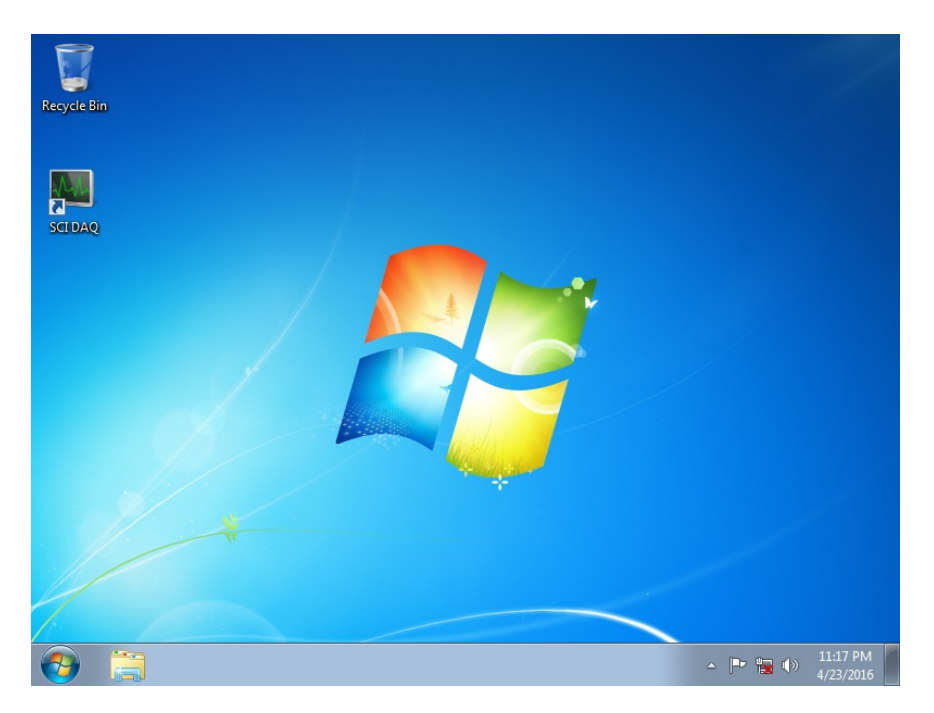

The next chapter describes how to use the "SCI DAQ" control software to test some basic functions of the DAQ0504M data acquisition card.

# **Chapter 3: Product Functions**

This chapter demonstrates some basic functions of the DAQ0504M data acquisition card, using the "SCI DAQ" software program, after the successfully installation of the DAQ hardware and software drivers on a PC.

# **3-1.** Display acquired signals

1. After installing hardware and software driver on the PC, the user can click the "SCI DAQ" software icon on *Windows* desktop to start the DAQ control software. The software shows the detected DAQ card model number on the status panel in the bottom. Alternatively the user may click the "Devices" tool button which brings up a dialog showing the detected DAQ devices.

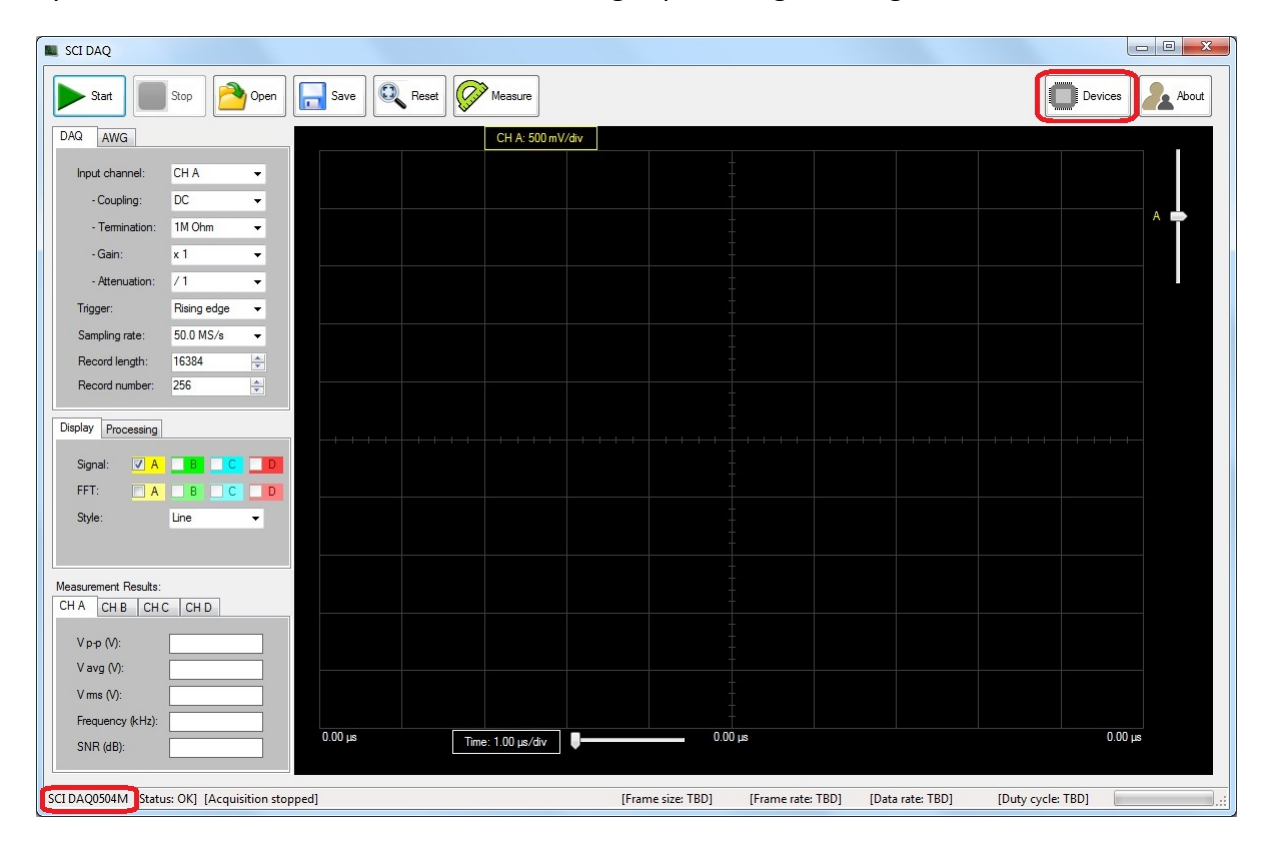

2. The user needs to provide a test signal to the DAQ card, such as from a function generator. In this demo example, a 1MHz, 2Vpp sine wave from a function generator (Rigol DG4162) is connected to DAQ card input channel A. After the user clicks the "Start" button, the acquired signals are showing on the software screen.

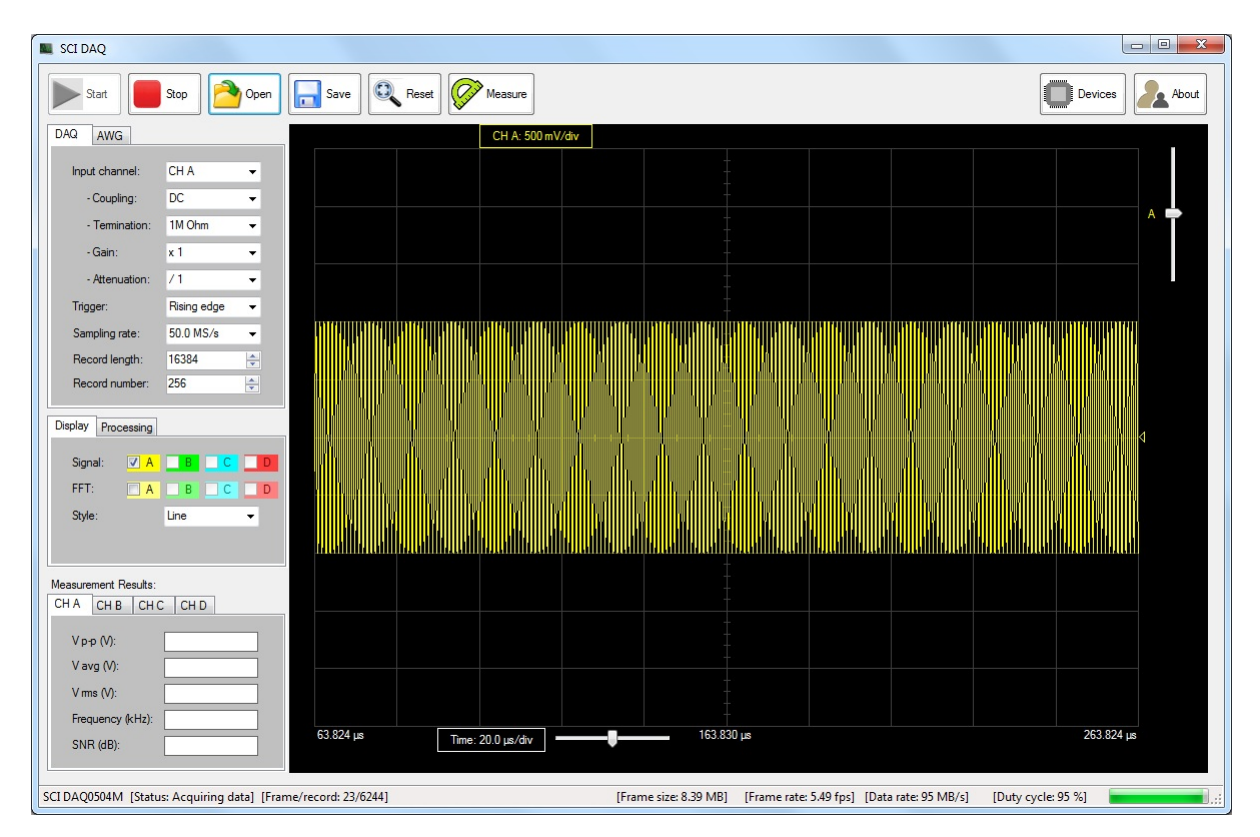

3. To change to horizontal time scale of the display, click the time scale control button and the button become highlighted in blue, then use mouse wheel to change the horizontal time display scale of the signal. The possible time scales are:

```
"1.00 ms/div", "500 μs/div", "200 μs/div", "100 μs/div", "50.0 μs/div", "20.0 μs/div",
"10.0 μs/div", "5.00 μs/div", "2.00 μs/div", "1.00 μs/div", "500 ns/div", "200 ns/div",
"100 ns/div", "50.0 ns/div", "20.0 ns/div", "10.0 ns/div", "5.00 ns/div", "2.00 ns/div",
"1.00 ns/div"
```

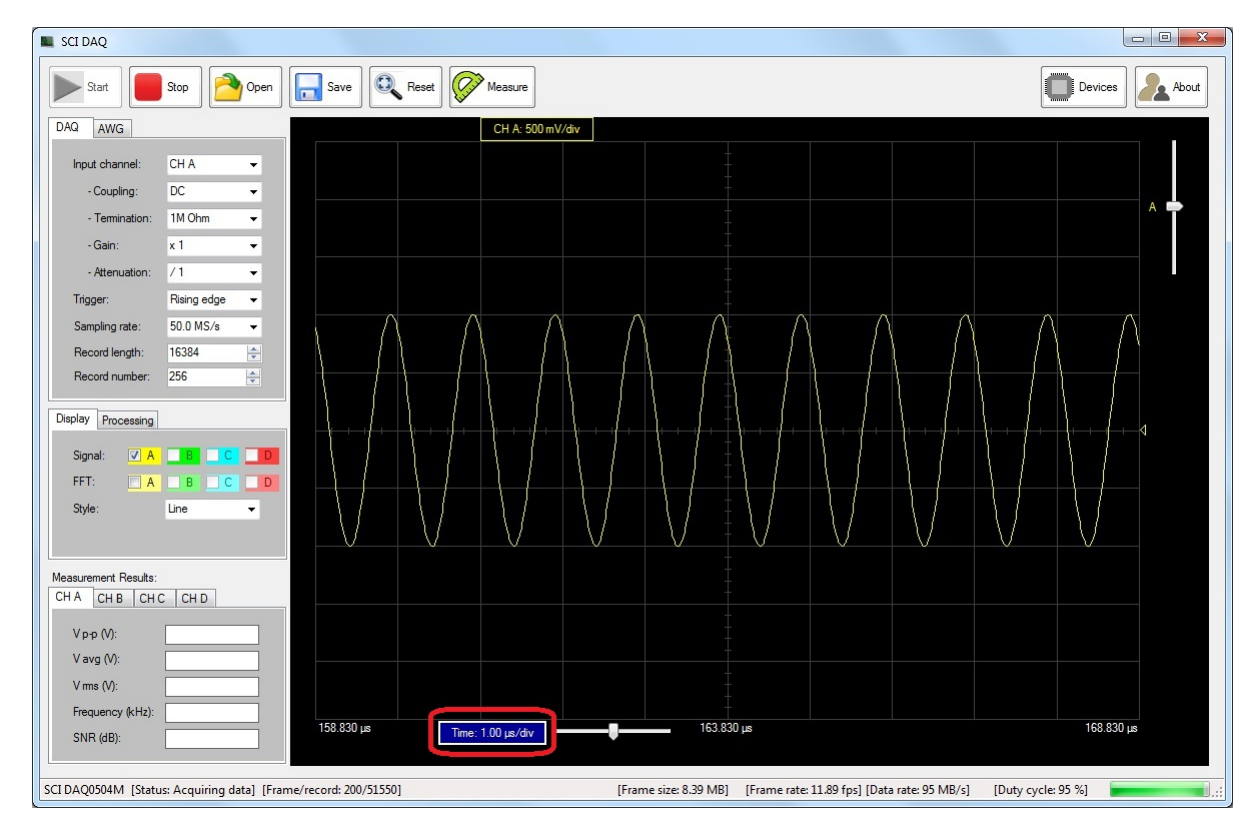

4. To change the vertical voltage scale of the display, click the voltage scale control button and the button become highlighted in blue, then use the mouse wheel to change the vertical time display scale of the signal. The possible vertical scales are:

"10.0 V/div", "5.00 V/div", "2.00 V/div", "1.00 V/div", "500 mV/div", "200 mV/div", "100 mV/div", "50.0 mV/div", "20.0 mV/div", "10.0 mV/div", "5.00 mV/div", "2.00 mV/div", "1.00 mV/div", "5.00 mV/div", "2.00 mV/div", "1.00 mV/div", "5.00 mV/div", "2.00 mV/div", "1.00 mV/div", "5.00 mV/div", "2.00 mV/div", "1.00 mV/div", "5.00 mV/div", "2.00 mV/div", "1.00 mV/div", "5.00 mV/div", "2.00 mV/div", "1.00 mV/div", "5.00 mV/div", "2.00 mV/div", "1.00 mV/div", "5.00 mV/div", "2.00 mV/div", "1.00 mV/div", "5.00 mV/div", "2.00 mV/div", "1.00 mV/div", "5.00 mV/div", "2.00 mV/div", "1.00 mV/div", "5.00 mV/div", "2.00 mV/div", "1.00 mV/div", "5.00 mV/div", "2.00 mV/div", "1.00 mV/div", "5.00 mV/div", "3.00 mV/div", "3.00 mV/div"

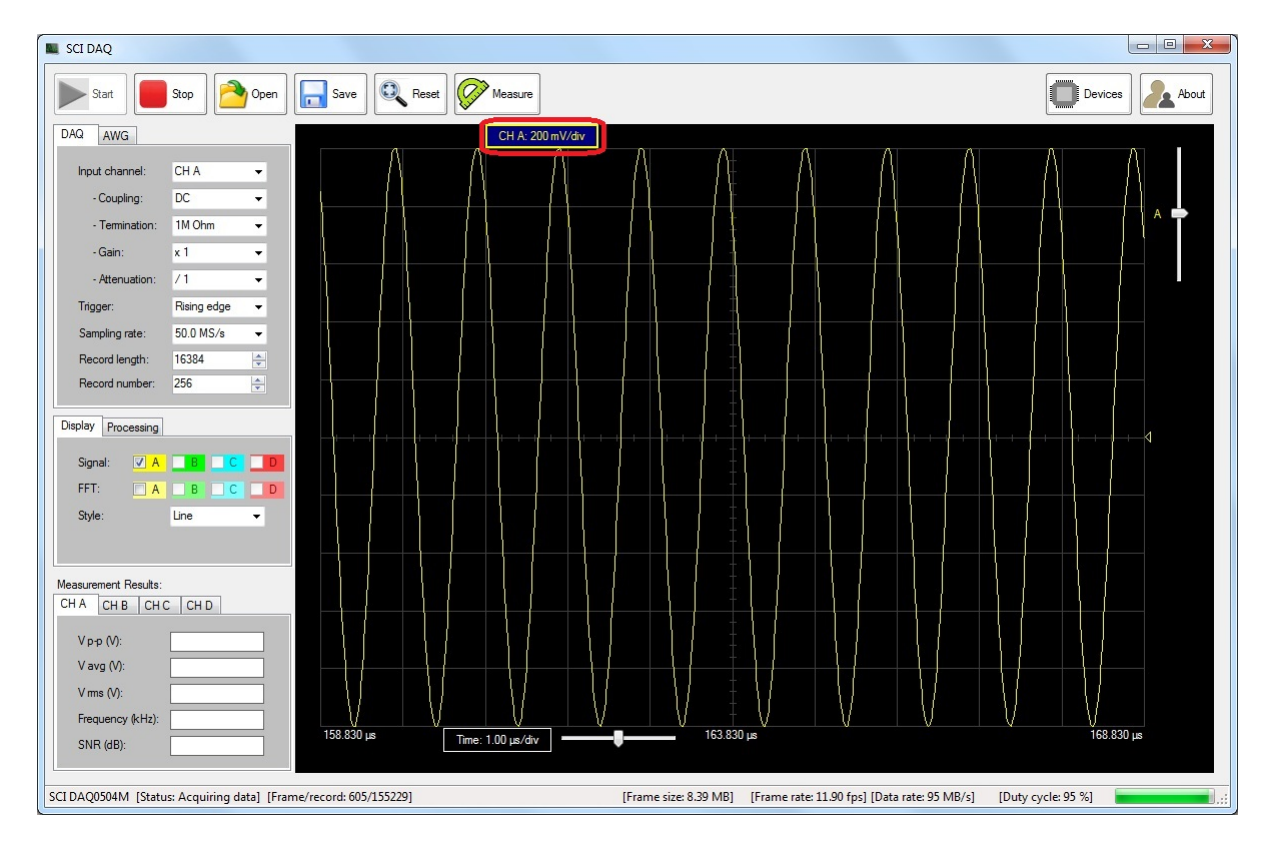

A small triangle shaped arrow on the right indicates the OV voltage of the signals.

5. The horizontal and vertical positions of the signals on the screen can be changed by adjusting the slider positions on two track bars. The sliders represent the centers of the signals.

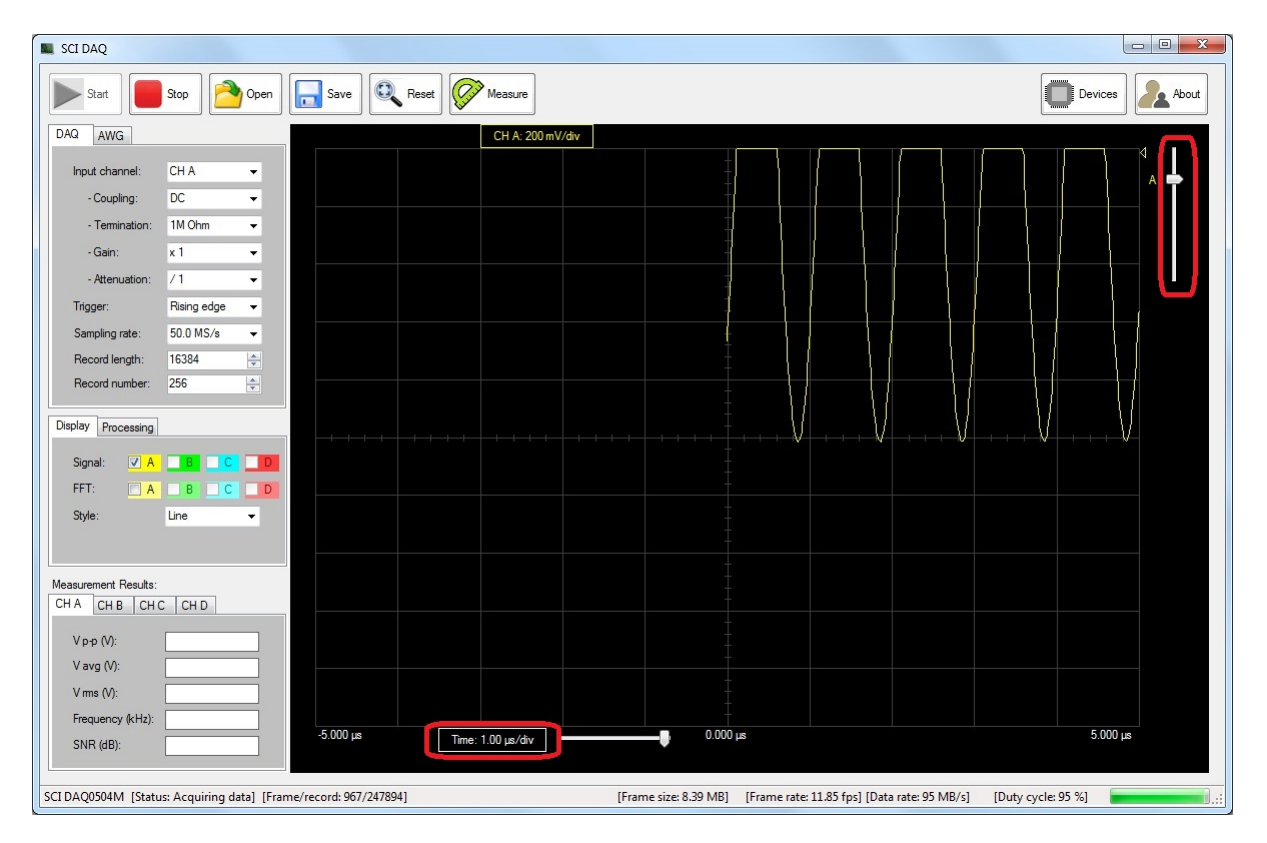

6. The user may click on the "Reset" menu button to fit the signals to the display screen at any time.

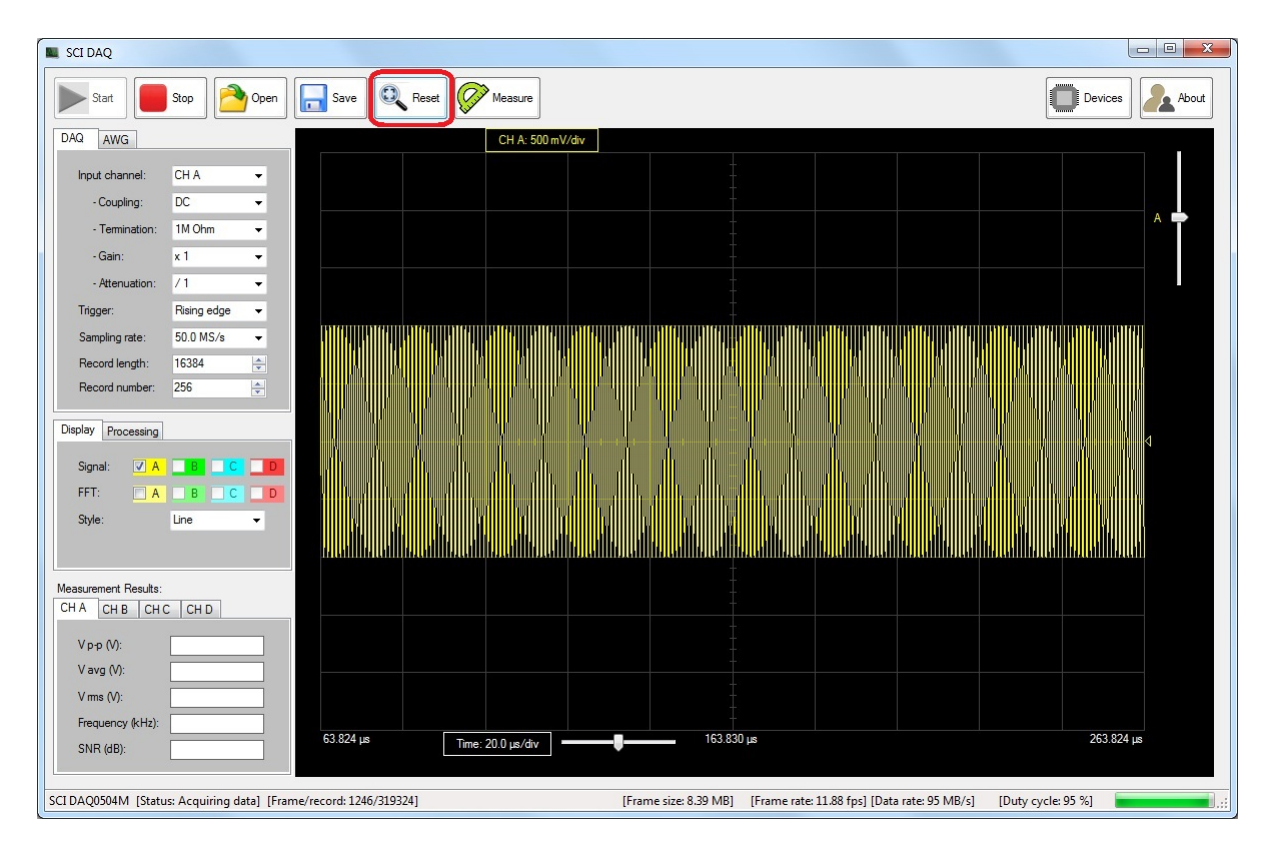

7. One the display tab, the user can select to display the raw signal, or the FFT of the signal, or both. The available display styles are line style and cross style.

| Display F | rocessing |             |   |
|-----------|-----------|-------------|---|
| Signal:   | 🗸 A       | ВС          | D |
| FFT:      | A         | ВС          | D |
| Style:    |           | ine         | - |
|           | C         | ine<br>ross |   |

# 3-2. Select signal input conditions

On the software control panel named "DAQ" on the left of the signal display window, the user can change the input conditions of the DAQ card to measure the signals. The useful controls for selecting the signal input conditions are:

#### Input channel

| Input channel: | CH A                                 | - |
|----------------|--------------------------------------|---|
|                | CH A<br>CH B<br>CH C<br>CH C<br>CH D |   |

There are four available channels that the user can select as the input signals to be digitized.

For example when a 100kHz 2Vpp triangle wave is connected to channel B input, selecting the DAQ input channel to be channel B changes the displayed signals from the sine wave to the triangle wave.

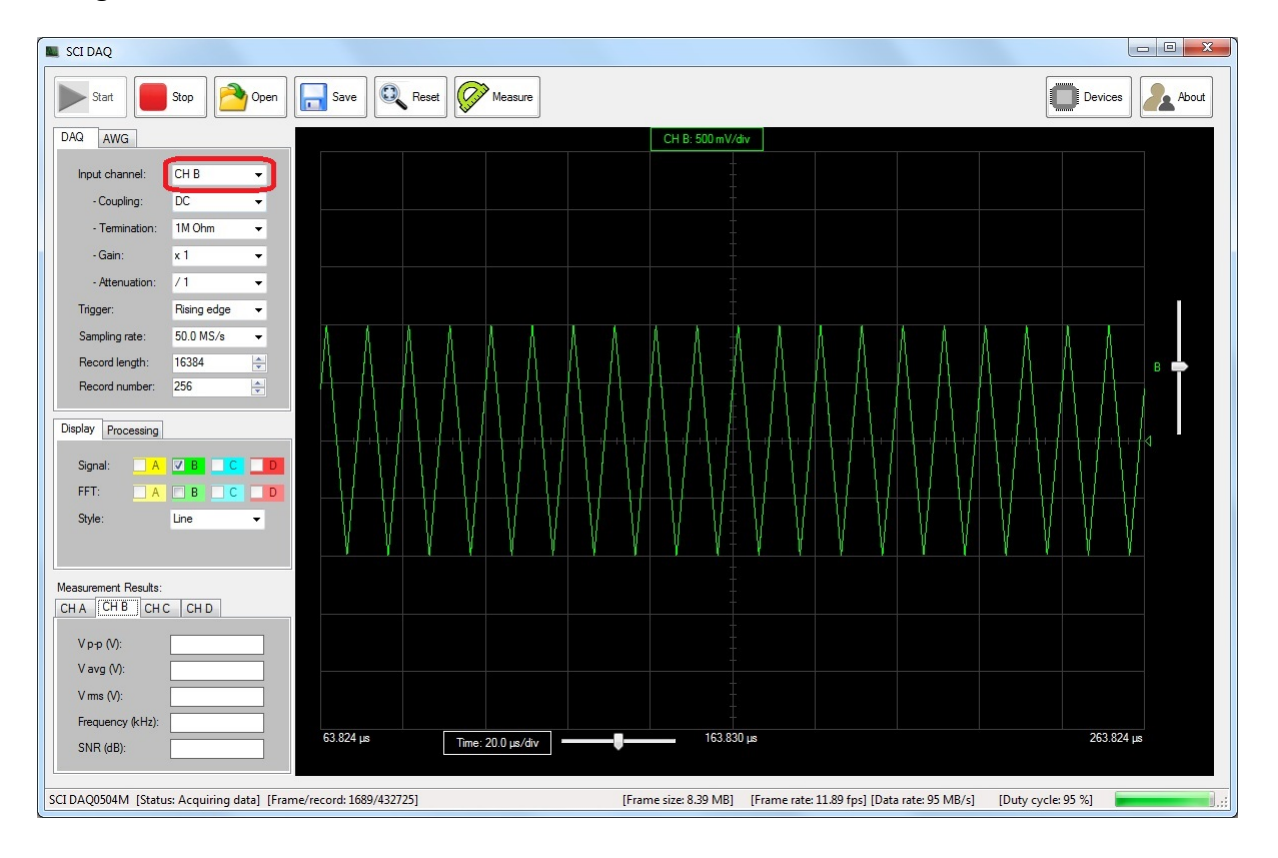

#### Input coupling

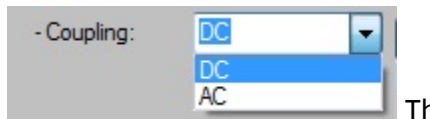

The available input coupling options are DC coupled and AC

coupled.

#### Input termination

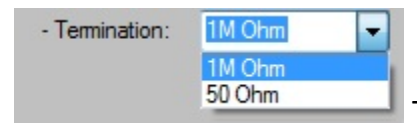

The available input termination options are 1M Ohm

termination and 50 Ohm termination.

#### Input gain

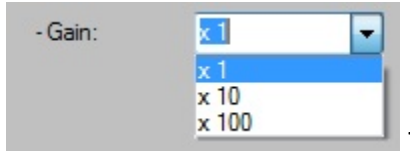

The available input gain options are x1, x10, and x 100.

#### Input attenuation

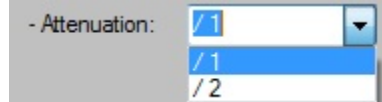

The available input attenuation options are divide by 1 and divide

by 2.

### 3-3. Select acquisition conditions

The acquisition conditions of the DAQ card include trigger method, sampling rate, data record length and data record number.

#### **Trigger method**

| Trigger: | Line 👻       |
|----------|--------------|
|          | Line         |
|          | Rising edge  |
|          | Falling edge |

The available trigger methods are line trigger, rising edge

trigger and falling edge trigger.

#### Sampling rate

| Sampling rate: | 50.0 MS/s | -   |
|----------------|-----------|-----|
|                | 50.0 MS/s |     |
|                | 40.0 MS/s |     |
|                | 30.0 MS/s |     |
|                | 25.0 MS/s |     |
|                | 24.0 MS/s |     |
|                | 20.0 MS/s |     |
|                | 15.0 MS/s |     |
|                | 12.5 MS/s |     |
|                | 12.0 MS/s |     |
|                | 10.0 MS/s |     |
|                | 8.0 MS/S  |     |
|                | 7.0 MS/s  |     |
|                | 5.0 MS/s  |     |
|                | 4.0 MS/e  |     |
|                | 3.0 MS/s  |     |
|                | 2.5 MS/s  |     |
|                | 2.0 MS/s  |     |
|                | 1.5 MS/s  |     |
|                | 1.0 MS/s  |     |
|                | 0.5 MS/s  | The |
|                |           | Ine |

The available sampling rates are listed.

#### **Record length**

Record length: 16384 🚖

The record length is the number of data points to acquire and to form one data record. For DAQ0504M, the valid number for record length is between 32 and 16384. The first data point in a data record is always aligned with the trigger event specified by the trigger method, and no pre-trigger data points are acquired. For each data record, a rising edge in the "line sync" signal aligned with the first data point in the record is provided.

#### **Record number**

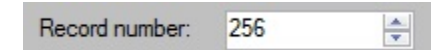

The record number is the number of records to acquired and form one data frame. For each data frame, a rising edge in the "frame sync" signal aligned with the first data point in the frame is provided. For DAQ0504M, because every data point is 2 bytes, the maximum valid record number depends on the available computer memory and data frame size which is calculated by:

Data frame size = Record length x Record number x 2 bytes

In one example below, the DAQ card can acquire one frame of 8.39MB data containing 256 records by 16384 points at 11.9 frames/second.

| Start Stop Open Save Reset Measure                                                                                                    |
|----------------------------------------------------------------------------------------------------|
| DAQ AWG CH A: 500 mV/div                                                                                                    |
| Input channel: CH A -                                                                                                    |
| - Coupling: DC -                                                                                                    |
| - Termination: 1M Ohm -                                                                                                    |
| -Gain: x 1 -                                                                                                    |
| - Attenuation: /1 -                                                                                                    |
| Trigger: Rising edge 👻                                                                                                    |
| Sampling rate: 50.0 MS/s -                                                                                                    |
| Record length: 16384 🚖 🖓 🖉 🖓 🖓 🖓 🖓 🖓 🖓 🖓 🖓                                                                                                    |
| Record number: 255 😁                                                                                                    |
| Display Processing                                                                                                    |
|                                                                                                    |
|                                                                                                    |
| Style: Line - Control of the ball of the ball of the ball of the ball of the ball of the ball of the ball of the                                        |
|                                                                                                    |
|                                                                                                    |
|                                                                                                    |
|                                                                                                    |
| V pp (v).                                                                                                    |
| Vms (V):                                                                                                    |
| Frequency (kHz):                                                                                                    |
| SNR (dB):         63.824 µs         Time: 20.0 µs/div         ———         163.830 µs         263.824 µs                                                 |
|                                                                                                    |
| SCI DAQ0504M [Status: Acquiring data] [Frame/record: 3139/803921] [Frame size: 8.39 MB] [Frame rate: 11.88 fps] [Data rate: 95 MB/s] [Duty cycle: 95 %] |

In another example below, the DAQ card can acquire one frame of 536.87MB data containing 16384 records by 16384 points at 0.19 frames/second.

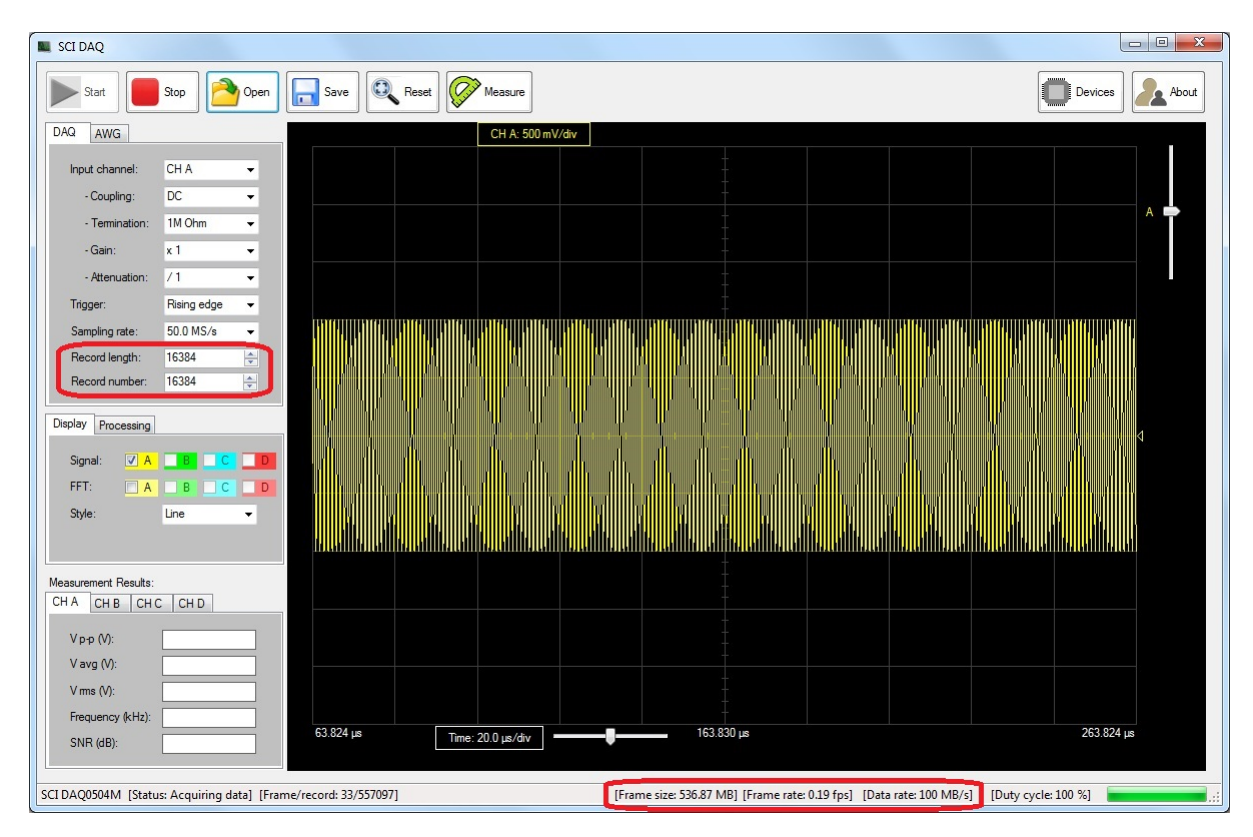

In another example below, the DAQ card can acquire one frame of 536.87MB data containing 262144 records by 1024 points at 0.19 frames/second.

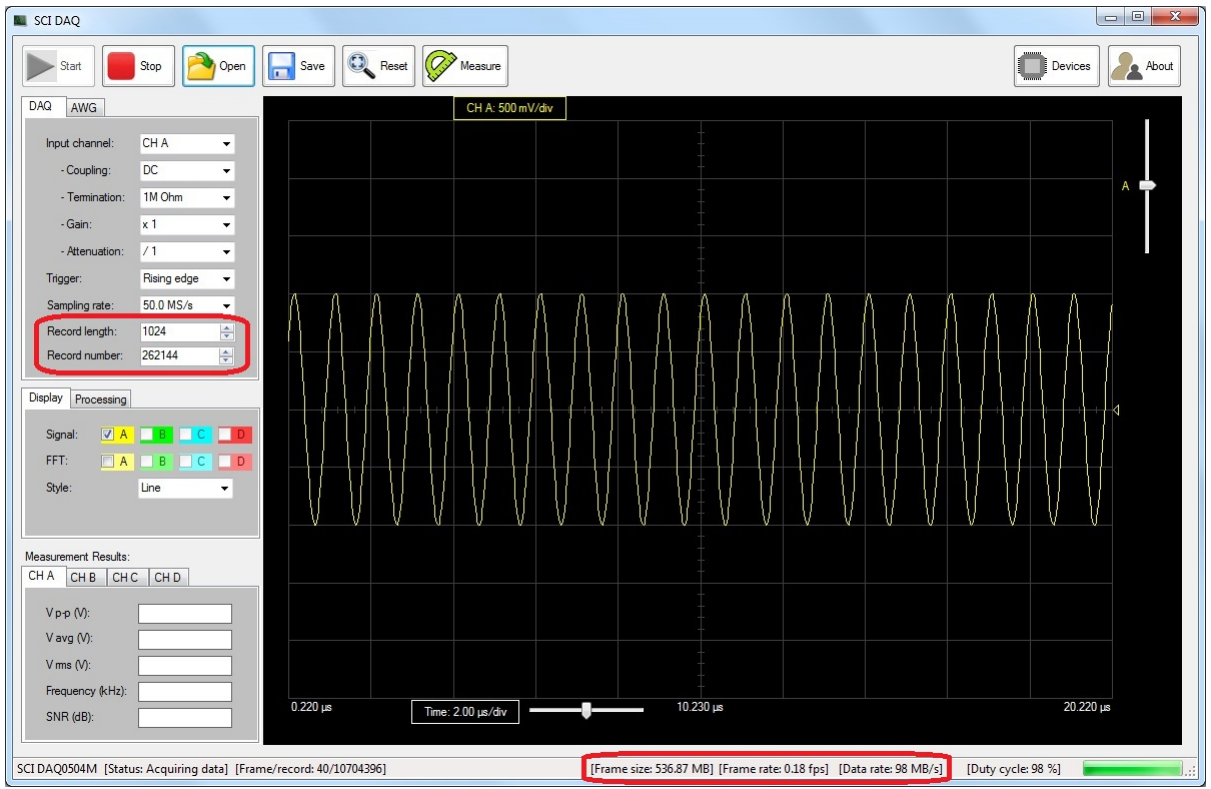

The theoretic maximum data throughput of DAQ0504M card is 50MS/s x 2 bytes/sample = 100MB/s.

# 3-4. Select signal processing methods

The "processing" tab shows a number of controls that affect the signal processing results.

| Display Processing |              |
|--------------------|--------------|
| Record ID:         | 0            |
| Average method:    | None 👻       |
| FFT window:        | Hanning 👻    |
| FFT normalization: | Full scale 👻 |
| FFT normalization: | Full scale 🔹 |

#### **Record ID**

Record ID: 0 The ID number of the record in the current frame that is currently being processed and displayed. After the user stops the data acquisition, this number can be changed to review each record in the latest frame that has been acquired.

#### Average method

| Average method: | None   | - |       |
|-----------------|--------|---|-------|
|                 | None   |   |       |
|                 | FFT    |   |       |
|                 | Signal |   | The   |
|                 |        |   | - ine |

The available average methods are:

*None*: Only one record is processed and displayed, no average method applied.

*FFT*: The FFT operation is applied to each record separately, and the FFT intensity signals are averaged for display.

*Signal*: The raw signals of all the records in one data frame are averaged into one record, and one FFT operation is applied to this average record.

Using 1MHz input signals, the following screen shots compare the measured SNR using different average method. In triggered acquisition mode when the acquired signals are in phase, average the raw signals can significantly improve the measured SNR.

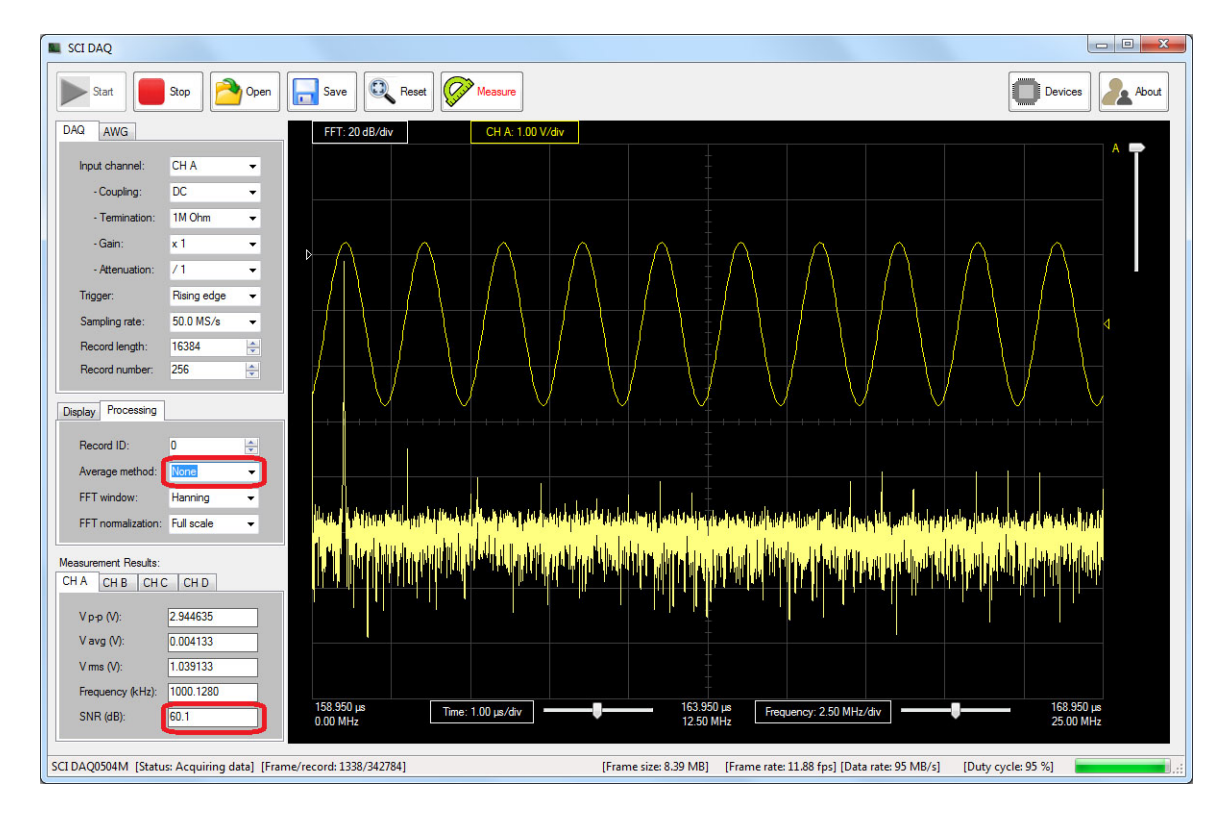

Average method: None

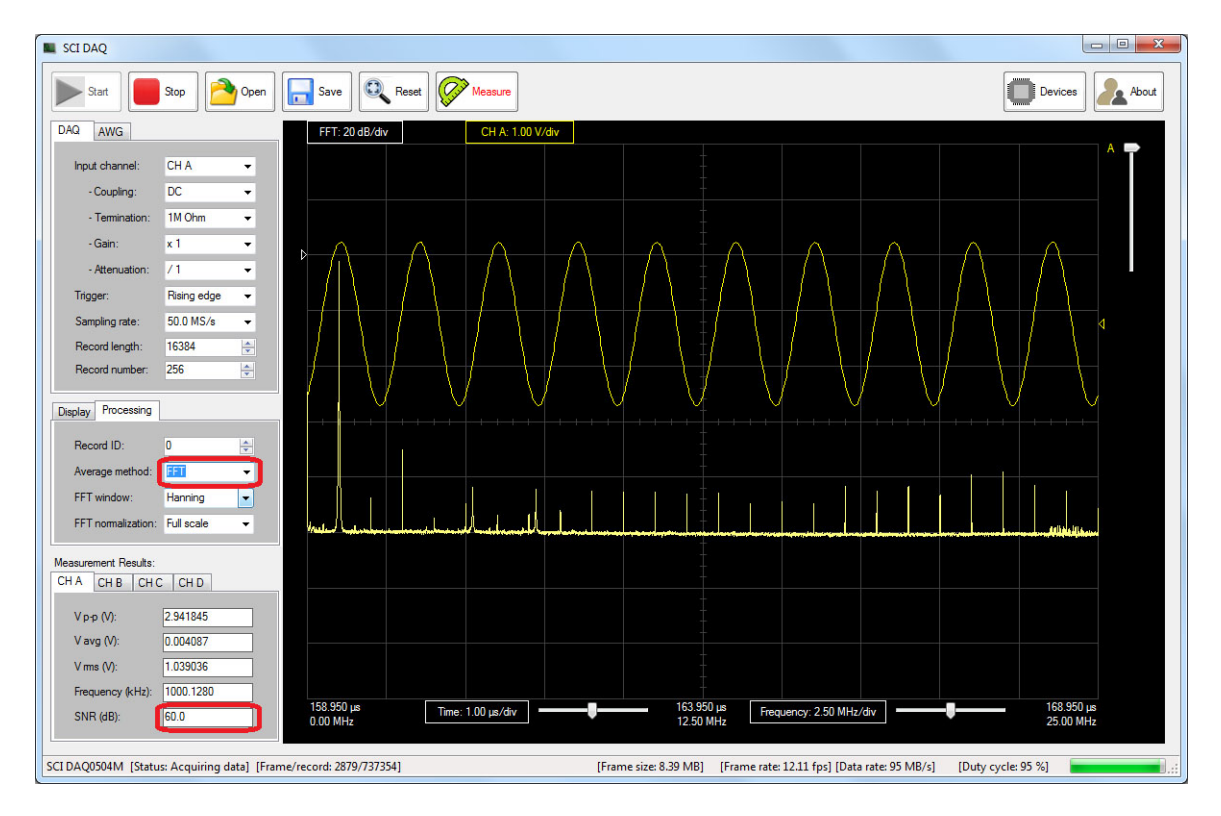

Average method: FFT

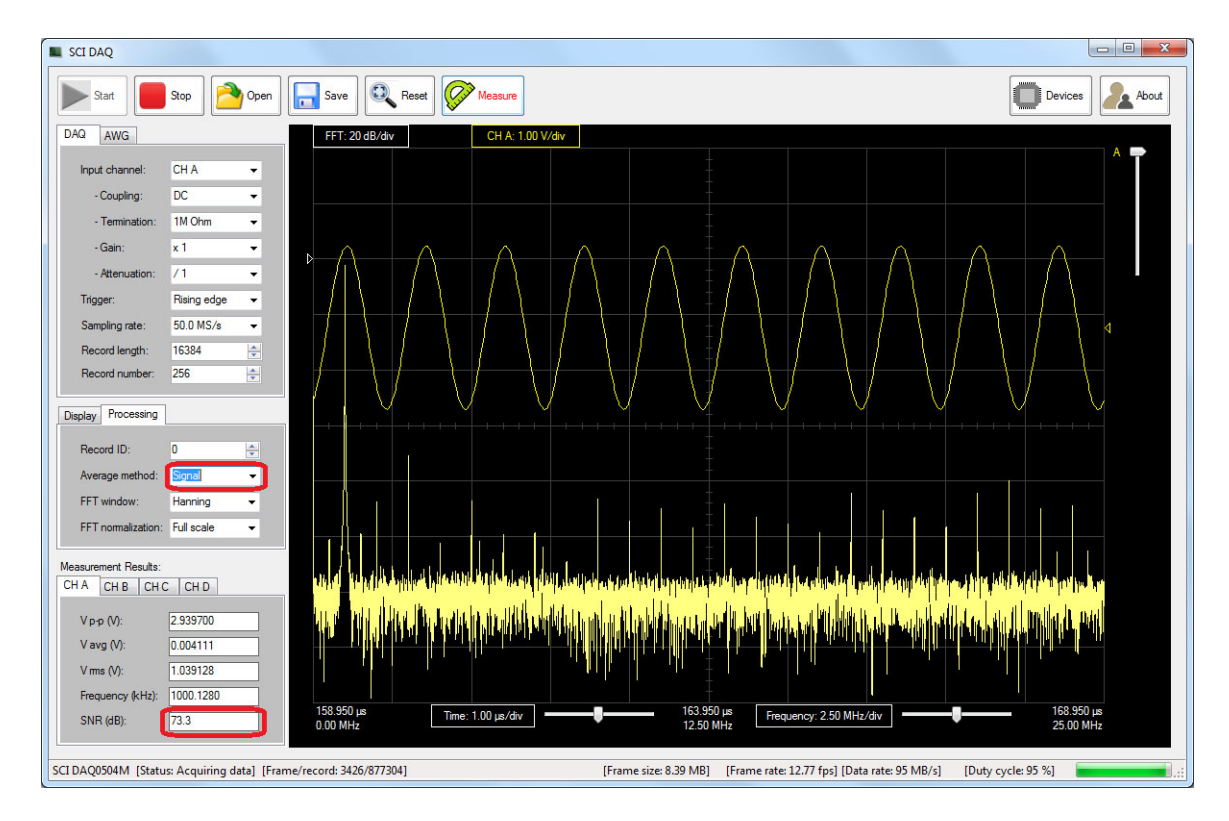

Average method: Signal

#### **FFT Window**

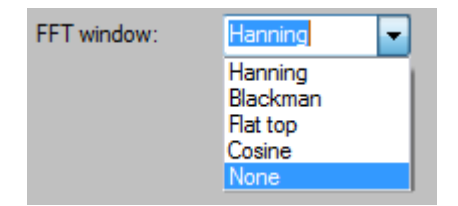

The available FFT window types are Hanning, Blackman, Flat top, Cosine, and no window.

Using 1MHz input signals, the following screen shots compare the FFT output near the main peak using different window functions.

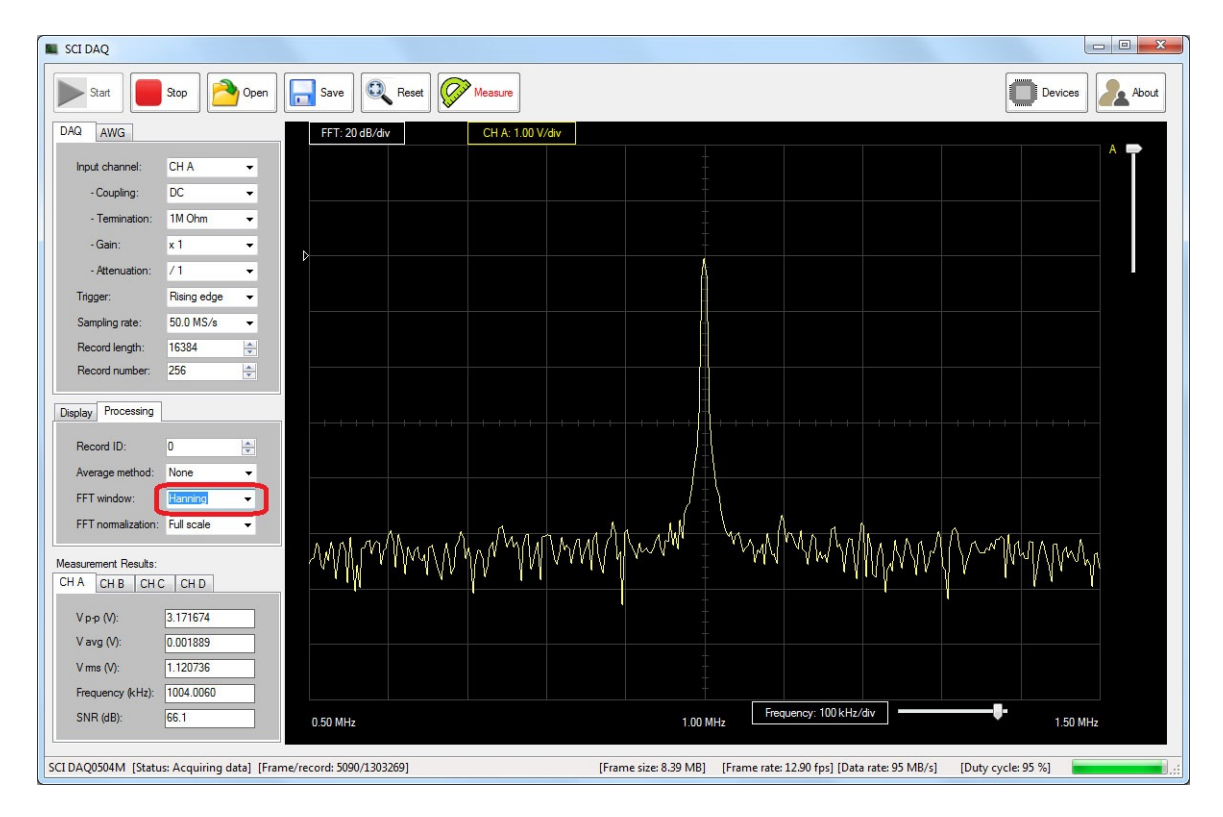

FFT Window: Hanning

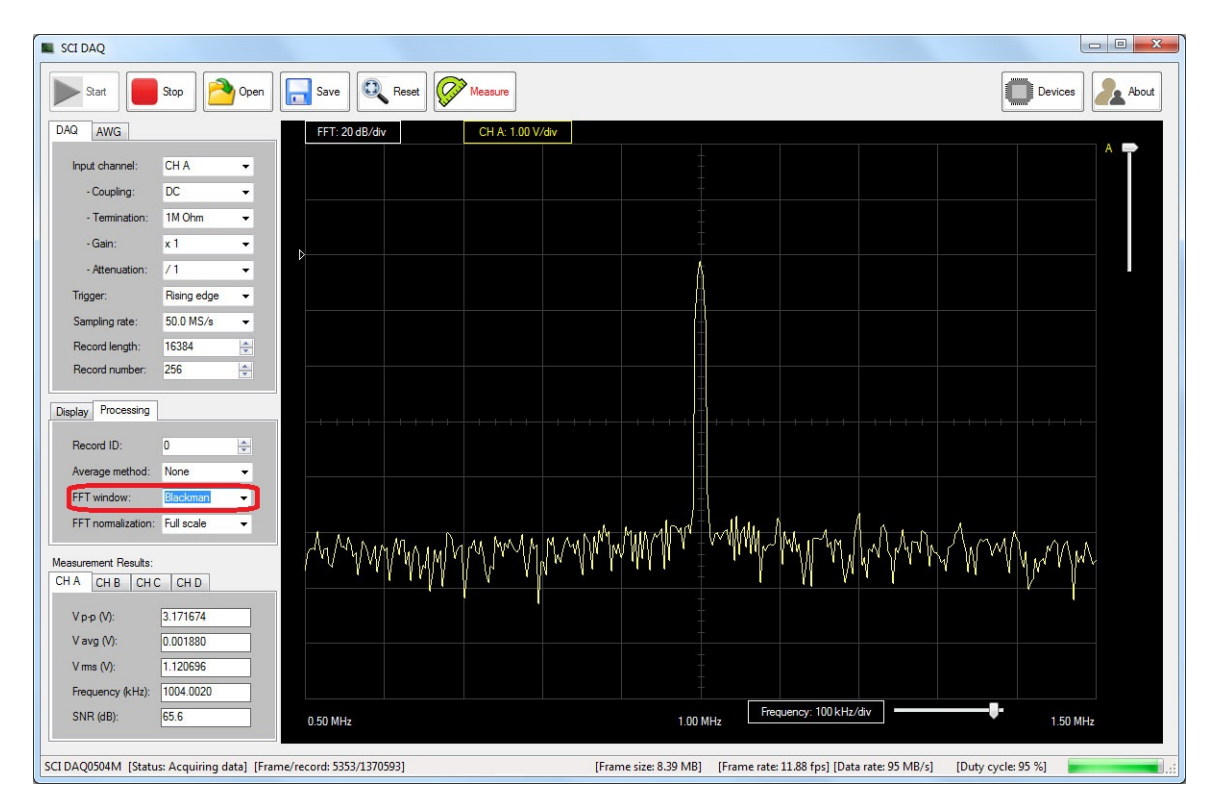

FFT Window: Blackman

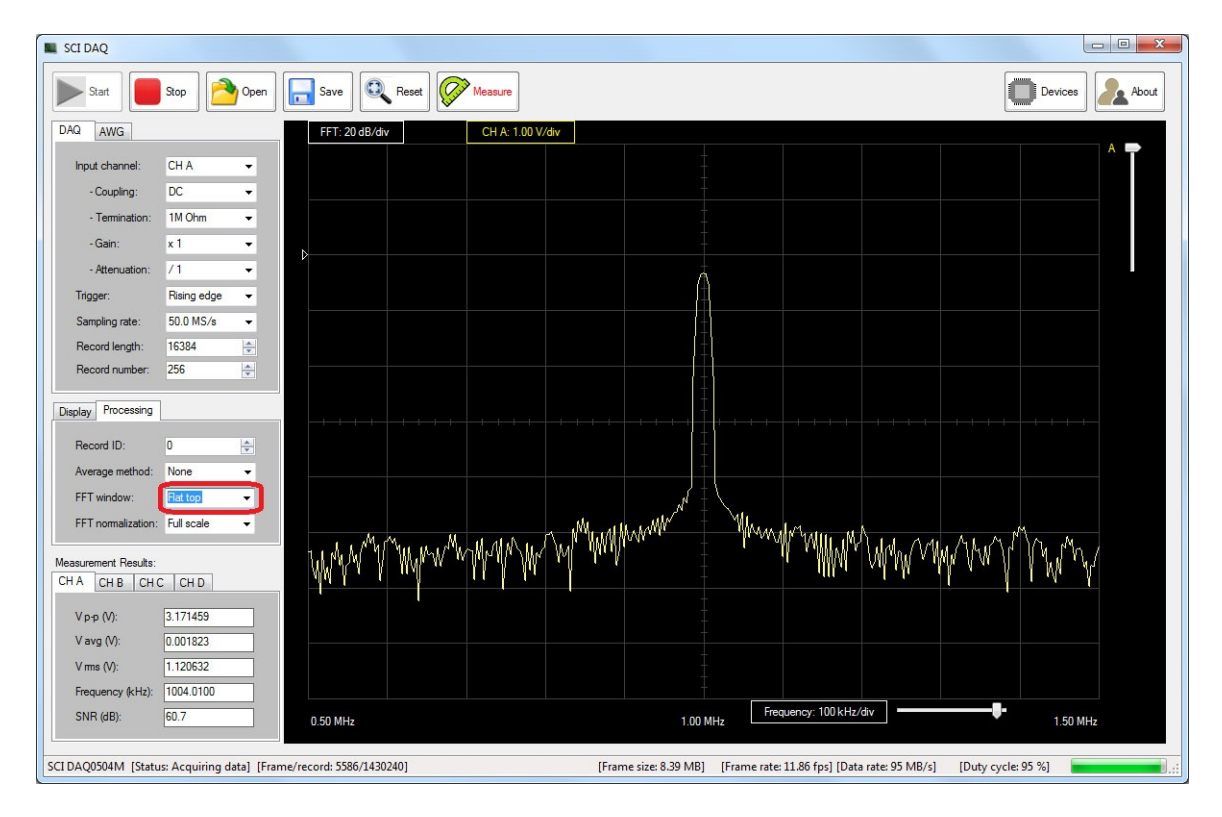

FFT Window: Flat top

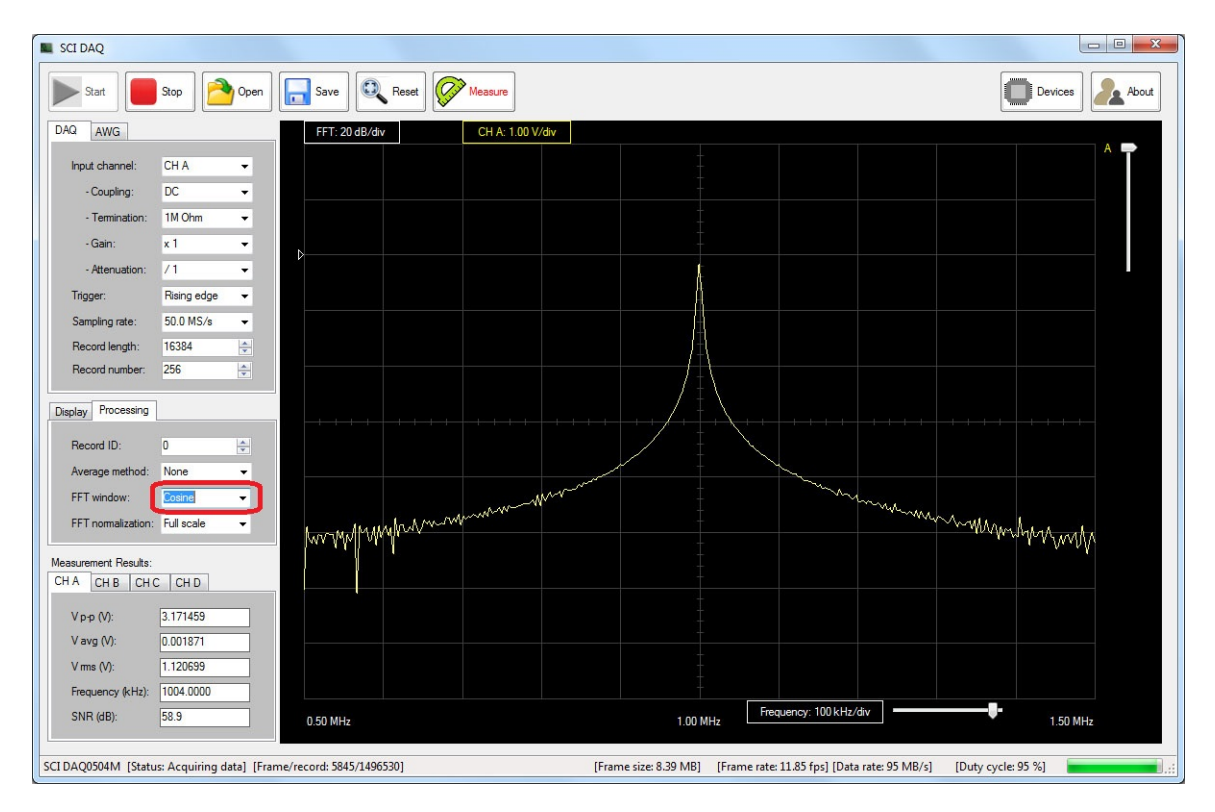

FFT Window: Cosine

| SCI DAQ                              |                 |             |                      |        |               |       |                     |            |                               |                                         |               |
|--------------------------------------|-----------------|-------------|----------------------|--------|---------------|-------|---------------------|------------|-------------------------------|-----------------------------------------|---------------|
| Start                                | Stop            | Open        | Save 🔍               | Reset  | Measure       |       |                     |            |                               |                                         | Devices About |
| DAQ AWG                              |                 |             | FFT: 20 dB/div       |        | CH A: 1.00 V/ | 'div  |                     |            |                               |                                         |               |
| Input channel:                       | CH A            | -           |                      |        |               |       |                     |            |                               |                                         | Î             |
| - Coupling:                          | DC              | -           |                      |        |               |       |                     |            |                               |                                         |               |
| - Termination:                       | 1M Ohm          | -           |                      |        |               |       |                     |            |                               |                                         |               |
| - Gain:                              | x 1             | -           | <b>b</b>             |        |               |       |                     |            |                               |                                         |               |
| - Attenuation:                       | /1              | -           |                      |        |               |       | -                   |            |                               |                                         |               |
| Trigger:                             | Rising edge     | *           |                      |        |               |       |                     |            |                               |                                         |               |
| Sampling rate:                       | 50.0 MS/s       | -           |                      |        |               |       |                     |            |                               |                                         |               |
| Record length:                       | 16384           | ×           |                      |        |               |       |                     |            |                               |                                         |               |
| Display Processing                   | 206             | •           |                      |        |               |       |                     | <u></u>    |                               |                                         |               |
| Record ID:                           | 0               | <b>÷</b>    |                      |        |               |       |                     |            |                               |                                         |               |
| Average method:                      | None            | <u> </u>    |                      | ~~~~~~ | ~~~~~~        |       |                     |            |                               | ~~~~~~~~~~~~~~~~~~~~~~~~~~~~~~~~~~~~~~~ |               |
| FFT normalization:                   | Full scale      | -           |                      |        |               |       |                     |            |                               |                                         |               |
|                                      |                 |             |                      |        |               |       |                     |            |                               |                                         |               |
| Measurement Results:<br>CH A CH B CH | С СН D          |             |                      |        |               |       |                     |            |                               |                                         |               |
| V p-p (V):                           | 3.172747        |             |                      |        |               |       |                     |            |                               |                                         |               |
| V avg (V):                           | 0.001888        |             |                      |        |               |       |                     |            |                               |                                         |               |
| V ms (V):                            | 1.120652        |             |                      |        |               |       |                     |            |                               |                                         |               |
| Frequency (kHz):                     | 1004.0280       |             |                      |        |               |       |                     | 5.00       | guenov: 100 kHz/div           |                                         |               |
| SNR (dB):                            | 52.2            |             | 0.50 MHz             |        |               |       | 1.00 MHz            |            | queries                       |                                         | 1.50 MHz      |
| SCI DAQ0504M [State                  | us: Acquiring d | ata] [Frame | e/record: 6125/15682 | 10]    |               | [Fran | ne size: 8.39 MB] [ | Frame rate | : 11.89 fps] [Data rate: 95 M | B/s] [Duty cycle:                       | 95 %]         |

FFT Window: None

#### **FFT Normalization**

![](_page_33_Figure_3.jpeg)

The available FFT normalization methods are full scale normalization and self normalization.

In the full scale normalization method, the 0 dB signal amplitude is the maximum full scale number which is a fixed number. In the self normalization method, the 0 dB signal amplitude is the maximum amplitude found in the Fourier transform.

# 3-5. Signals measurement results

After the user clicking the "Measure" tool button, the software will display some signals measurment results including the peak-to-peak voltage (Vpp), average voltage (Vave), and root-mean-square voltage (Vrms) of the signals. The measured signal frequency and SNR are obtained from the Fourier transform of the signals.

![](_page_34_Figure_2.jpeg)

# 3-6. Data saving

The "SCI DAQ" software also supports data file saving functions. After acquiring a data frame, the user can click the "Save" tool button to open a file saving dialog like below.

![](_page_35_Picture_2.jpeg)

For data frames containing larger than 512 records, only the first 512 data records are saved. The saved data file is in text format and can be opened by other data processing software like Microsoft Excel. Please select text delimiter type to be "comma" when import the text data file.

In the text file, the first column is the data ID in a record, and the following columns are data for each record.

The user can also open the saved data file in the "SCI DAQ" software and browse all the data records.

| ext Import Wizard                                                                                   | Step 2 of 3                                                      |                                           |                              |                     | ? ×         |
|----------------------------------------------------------------------------------------------------|------------------------------------------------------------------|-------------------------------------------|------------------------------|---------------------|-------------|
| his screen lets you s<br>pelow.<br>Delmiters<br>I Jab<br>Semicolon<br>Space<br>Other:               | et the delimiters your d                                         | lata contains. Yoi<br>re delimiters as or | u can see how you<br>ne<br>T | text is affected in | the preview |
| Data greview<br>SCI DAQ acqui:<br>Hardware mode:<br>Record Number<br>Record Number<br>Sampling Rate | red data file<br>1: SCI DAQ0504M<br>: 32<br>: 16384<br>(MHz): 50 |                                           |                              |                     | •           |
|                                                                                                    |                                                                  | Cancel                                    | < <u>B</u> ack               | Next >              | Einish      |

Select text delimiters when importing data to Microsoft Excel

| 0        |                  | ) - (2 - ) -             |                           |         |                                     | TestDa  | ta - Microsof                                           | 't Excel                       |                                                  |         |        |                                             | - O <b>X</b>             |
|----------|------------------|--------------------------|---------------------------|---------|-------------------------------------|---------|---------------------------------------------------------|--------------------------------|--------------------------------------------------|---------|--------|---------------------------------------------|--------------------------|
| L.       | Hom              | e Insert                 | Page Layo                 | out For | mulas D                             | ata Rev | view Viev                                               | v Acrob                        | at Team                                          | 1       |        |                                             | 🕜 – 🗖 🗄                  |
| Pa       | aste<br>vboard S | Calibri<br>BI <u>I</u> U | + 11 +<br>+ ⊡ + ⊘<br>Font |         | ≡ ≡ ≡<br>≣ ≅ ⊒<br>≇ ≇ ⊗<br>Alignmen |         | eneral •<br>• • % •<br>• • * %<br>• • •<br>• • •<br>• • | E Condit<br>Format<br>Cell Sty | tional Forma<br>t as Table *<br>yles *<br>Styles | tting - | Gells  | ∑ - A<br>↓ Z<br>↓ Sort<br>∠ - Filte<br>Edit | & Find &<br>r > Select + |
| <u> </u> | 14               | •                        | (                         | fx      |                                     |         |                                                         |                                |                                                  |         |        |                                             |                          |
|          | А                | В                        | С                         | D       | E                                   | F       | G                                                       | н                              | 1                                                | J       | K      | L                                           | M                        |
| 1        | SCI DAQ          | acquired da              | ta file                   |         |                                     |         |                                                         |                                |                                                  |         |        |                                             |                          |
| 2        | Hardware         | e model: SC              | I DAQ0504N                | Λ       |                                     |         |                                                         |                                |                                                  |         |        |                                             |                          |
| 3        | Record N         | umber: 32                |                           |         |                                     |         |                                                         |                                |                                                  |         |        |                                             | · · · · · · · · ·        |
| 4        | Record Le        | ength: 16384             | 4                         |         |                                     |         |                                                         |                                |                                                  |         |        |                                             |                          |
| 5        | Sampling         | Rate (MHz)               | : 50                      |         |                                     |         |                                                         | 1                              |                                                  |         |        |                                             |                          |
| 6        | Signal vo        | ltage range              | (mV): 3515.               | .665    |                                     |         |                                                         |                                |                                                  |         |        |                                             |                          |
| 7        | (                | -3164                    | -3177                     | -3189   | -3194                               | -3204   | -3217                                                   | -3225                          | -3237                                            | -3245   | -3252  | -3269                                       | -3277                    |
| 8        | 1                | L -2708                  | -2722                     | -2736   | -2750                               | -2754   | -2763                                                   | -2781                          | -2789                                            | -2800   | -2810  | -2825                                       | -2831                    |
| 9        | 1                | 2 -2209                  | -2224                     | -2233   | -2252                               | -2260   | -2272                                                   | -2289                          | -2294                                            | -2310   | -2320  | -2333                                       | -2346                    |
| 10       |                  | -1677                    | -1690                     | -1698   | -1720                               | -1726   | -1744                                                   | -1758                          | -1766                                            | -1781   | -1793  | -1808                                       | -1821                    |
| 11       | 4                | 4 -1117                  | -1130                     | -1139   | -1157                               | -1166   | -1183                                                   | -1200                          | -1211                                            | -1226   | -1241  | -1252                                       | -1265                    |
| 12       | 5                | 5 -545                   | -552                      | -565    | -582                                | -596    | -611                                                    | -621                           | -633                                             | -654    | -664   | -676                                        | -688                     |
| 13       | (                | 5 45                     | 32                        | 17      | 10                                  | -9      | -25                                                     | -34                            | -53                                              | -64     | -75    | -95                                         | -107                     |
| 14       |                  | 7 635                    | 619                       | 605     | 592                                 | 578     | 565                                                     | 555                            | 532                                              | 519     | 513    | 491                                         | 482                      |
| 15       | 8                | 3 1213                   | 1200                      | 1181    | 116/                                | 1155    | 114/                                                    | 1132                           | 1110                                             | 1101    | 1090   | 10/8                                        | 1064                     |
| 16       | -                | 1/65                     | 1/58                      | 1/39    | 1/24                                | 1/15    | 1/06                                                    | 1687                           | 16/5                                             | 1665    | 1652   | 1636                                        | 1624                     |
| 1/       | 10               | 2293                     | 2280                      | 2208    | 2255                                | 2244    | 2230                                                    | 2217                           | 2208                                             | 2190    | 2181   | 2109                                        | 2159                     |
| 10       | 11               | 2/80                     | 27/8                      | 2/00    | 2/3/                                | 2/4/    | 2/30                                                    | 2/23                           | 2/11                                             | 2094    | 208/   | 20/4                                        | 2007                     |
| 19       | 11               | 2 3239                   | 2626                      | 3220    | 2606                                | 2601    | 2502                                                    | 250/                           | 2572                                             | 2561    | 0 2555 | 25/15                                       | 25/1                     |
| 20       | 1                | 2072                     | 2069                      | 2062    | 2052                                | 20/0    | 2014                                                    | 2027                           | 2020                                             | 2010    | 2017   | 2004                                        | 2296                     |
| 21       | 14               | + 33/3                   | 4250                      | 12/10   | 1220                                | 1220    | 1224                                                    | 4219                           | 1215                                             | 4200    | 1206   | 1105                                        | 3070<br>/1192            |
| 22       | 14               | 4200<br>1/166            | 42.30                     | 4240    | 4230                                | 4223    | 4224                                                    | 4215                           | 4213                                             | 4200    | 4200   | 4133                                        | 4135                     |
| 23       | 1                | 7 /600                   | 4407                      | 4400    | 44.30                               | /1500   | 44443                                                   | 4595                           | 4440                                             | 443     | 1596   | 4424                                        | 4420                     |
| 24       | 19               | 4005                     | 4000                      | 4679    | 4674                                | 4,530   | 4550                                                    | 4555                           | 4555                                             | 4,00    | 4,000  | 4562                                        | 4575                     |
| 14       |                  | stData 🥂                 | 4070                      | 4070    | 4074                                | 4074    | 4077                                                    | 4074                           | 4074                                             | 407.    | , 4074 | 4005                                        |                          |
| Rea      | idy              |                          |                           |         |                                     |         |                                                         |                                |                                                  |         | 100%   | 9                                           | •                        |

Text data imported to Microsoft Excel

| SCI DAQ                                      |                     |                  |                     |                    |                   |                   | - O X       |
|----------------------------------------------|---------------------|------------------|---------------------|--------------------|-------------------|-------------------|-------------|
| Start Stop Open                              | Save Reset          | Measure          |                     |                    |                   | De                | vices About |
| DAQ AWG                                      |                     | CH A: 500 mV/div | CH B: 500 mV/div    | CH C: 50           | 0 mV/div          | CH D: 500 mV/div  |             |
| Input channel: CH A 👻                        | In Course data film |                  |                     |                    |                   | X                 |             |
| - Coupling: DC -                             | Open data file      |                  |                     |                    |                   |                   |             |
| - Termination: 1M Ohm -                      | 🖉 🖉 📕 « Program     | Files            | nents ► SCIDAQ ► Da | ta 🔻 🍫             | Search Data       | 9                 | A 🛉         |
| -Gain: x 1 👻                                 | Organize 🔻 New fold | er               |                     |                    | . ==              | - 🔳 🔞             |             |
| - Attenuation: /1 -                          | Favorites           | Name             | A                   | Date modified      | Туре              | Size              |             |
| Triager: Rising edge 👻                       | Nesktop             | TestData         |                     | 4/23/2016 10:08 PN | A Text Document   | 2,837 KI          |             |
| Samalina atta                                | 🚺 Downloads         |                  |                     |                    |                   |                   |             |
| Samping rate. Sult Mis/s                     | Recent Places       |                  |                     |                    |                   |                   |             |
| Record length: 16384                         |                     |                  |                     |                    |                   |                   | B 🖶         |
| Record number: 32                            | Cibraries           |                  |                     |                    |                   |                   |             |
| Diselar: D                                   | Documents           |                  |                     |                    |                   |                   |             |
| Dispidy Processing                           | J Music             |                  |                     |                    |                   |                   |             |
| Signal: 🗸 A B C D                            | Pictures            |                  |                     |                    |                   |                   |             |
| FFT: A B C D                                 | Videos              |                  |                     |                    |                   |                   |             |
| Style:                                       | 🛤 Computer          |                  |                     |                    |                   |                   | c 🕳         |
|                                              | Local Disk (C:)     |                  |                     |                    |                   |                   |             |
|                                              | Removable Disk (D:) |                  |                     |                    |                   |                   |             |
| Measurement Results:                         |                     |                  |                     |                    |                   |                   |             |
| CHA CHB CHC CHD                              | Network             | 1                |                     |                    |                   |                   |             |
| Vac 00                                       |                     |                  |                     |                    | T                 |                   |             |
| V == 00                                      | Filen               | ame:             |                     |                    | Text Files (^.bd) | <b>•</b>          |             |
| v avg (v):                                   |                     |                  |                     |                    | <u>O</u> pen 🔽    | Cancel            |             |
| V ms (V):                                    |                     |                  |                     |                    |                   | it.               |             |
| Frequency (kHz):                             |                     |                  | -                   |                    |                   |                   | 0.00        |
| SNR (dB):                                    | 0.00 µs Time:       | 1.00 µs/div      | אן 0.00             |                    |                   |                   | 0.00 µs     |
|                                              |                     |                  |                     |                    |                   |                   |             |
| CIDAQ0504M [Status: OK] [Acquisition stopped |                     |                  | [Frame size: TBD] [ | Frame rate: TBD]   | [Data rate: TBD]  | [Duty cycle: TBD] |             |
|                                              |                     |                  |                     |                    | -                 |                   |             |

Open a data file in "SCI DAQ" software

![](_page_37_Figure_2.jpeg)

Browse data records in a saved data file

# **Chapter 4: Mechanic Drawings**

![](_page_38_Figure_1.jpeg)

# 6-1. DAQ0504M dimensions (All units are in mm)

**Copyright © 2016 SciCore Instruments. All rights reserved.** 

### **SciCore Instruments Contact Information**

SciCore Instruments, Inc.

P. O. Box 135

Long Valley, New Jersey 07853

E-mail: info@scicoreinstruments.com

Web site: <u>www.scicoreinstruments.com</u>

# For comments and technical questions regarding DAQ0504M, send e-mail to:

support@scicoreinstruments.com